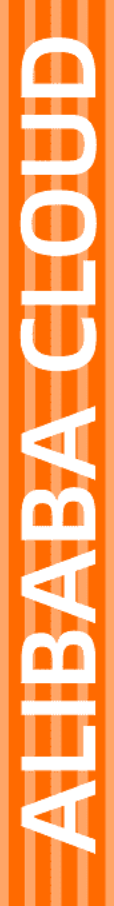

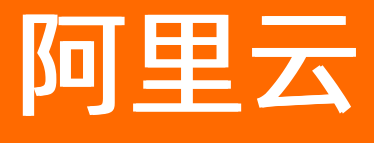

日志服务 时序存储

文档版本: 20220511

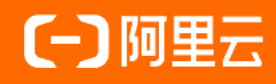

## 法律声明

阿里云提醒您在阅读或使用本文档之前仔细阅读、充分理解本法律声明各条款的内容。 如果您阅读或使用本文档,您的阅读或使用行为将被视为对本声明全部内容的认可。

- 您应当通过阿里云网站或阿里云提供的其他授权通道下载、获取本文档,且仅能用 于自身的合法合规的业务活动。本文档的内容视为阿里云的保密信息,您应当严格 遵守保密义务;未经阿里云事先书面同意,您不得向任何第三方披露本手册内容或 提供给任何第三方使用。
- 未经阿里云事先书面许可,任何单位、公司或个人不得擅自摘抄、翻译、复制本文 档内容的部分或全部,不得以任何方式或途径进行传播和宣传。
- 由于产品版本升级、调整或其他原因,本文档内容有可能变更。阿里云保留在没有 任何通知或者提示下对本文档的内容进行修改的权利,并在阿里云授权通道中不时 发布更新后的用户文档。您应当实时关注用户文档的版本变更并通过阿里云授权渠 道下载、获取最新版的用户文档。
- 4. 本文档仅作为用户使用阿里云产品及服务的参考性指引,阿里云以产品及服务的"现状"、"有缺陷"和"当前功能"的状态提供本文档。阿里云在现有技术的基础上尽最大努力提供相应的介绍及操作指引,但阿里云在此明确声明对本文档内容的准确性、完整性、适用性、可靠性等不作任何明示或暗示的保证。任何单位、公司或个人因为下载、使用或信赖本文档而发生任何差错或经济损失的,阿里云不承担任何法律责任。在任何情况下,阿里云均不对任何间接性、后果性、惩戒性、偶然性、特殊性或刑罚性的损害,包括用户使用或信赖本文档而遭受的利润损失,承担责任(即使阿里云已被告知该等损失的可能性)。
- 5. 阿里云网站上所有内容,包括但不限于著作、产品、图片、档案、资讯、资料、网站架构、网站画面的安排、网页设计,均由阿里云和/或其关联公司依法拥有其知识产权,包括但不限于商标权、专利权、著作权、商业秘密等。非经阿里云和/或其关联公司书面同意,任何人不得擅自使用、修改、复制、公开传播、改变、散布、发行或公开发表阿里云网站、产品程序或内容。此外,未经阿里云事先书面同意,任何人不得为了任何营销、广告、促销或其他目的使用、公布或复制阿里云的名称(包括但不限于单独为或以组合形式包含"阿里云"、"Aliyun"、"万网"等阿里云和/或其关联公司品牌,上述品牌的附属标志及图案或任何类似公司名称、商号、商标、产品或服务名称、域名、图案标示、标志、标识或通过特定描述使第三方能够识别阿里云和/或其关联公司)。
- 6. 如若发现本文档存在任何错误,请与阿里云取得直接联系。

# 通用约定

| 格式          | 说明                                     | 样例                                              |
|-------------|----------------------------------------|-------------------------------------------------|
| ⚠ 危险        | 该类警示信息将导致系统重大变更甚至故<br>障,或者导致人身伤害等结果。   | ⚠ 危险 重置操作将丢失用户配置数据。                             |
| ▲ 警告        | 该类警示信息可能会导致系统重大变更甚<br>至故障,或者导致人身伤害等结果。 | 警告<br>重启操作将导致业务中断,恢复业务<br>时间约十分钟。               |
| 〔〕 注意       | 用于警示信息、补充说明等,是用户必须<br>了解的内容。           | ▶ 注意<br>权重设置为0,该服务器不会再接受新<br>请求。                |
| ? 说明        | 用于补充说明、最佳实践、窍门等,不是<br>用户必须了解的内容。       | ⑦ 说明<br>您也可以通过按Ctrl+A选中全部文件。                    |
| >           | 多级菜单递进。                                | 单击设置> 网络> 设置网络类型。                               |
| 粗体          | 表示按键、菜单、页面名称等UI元素。                     | 在 <b>结果确认</b> 页面,单击 <b>确定</b> 。                 |
| Courier字体   | 命令或代码。                                 | 执行    cd /d C:/window    命令,进入<br>Windows系统文件夹。 |
| 斜体          | 表示参数、变量。                               | bae log listinstanceid                          |
| [] 或者 [alb] | 表示可选项,至多选择一个。                          | ipconfig [-all -t]                              |
| {} 或者 {alb} | 表示必选项,至多选择一个。                          | switch {act ive st and}                         |

# 目录

| 1.数据接入                                  | 06 |
|-----------------------------------------|----|
| 1.1. 采集主机监控数据                           | 06 |
| 1.2. 采集Open-Falcon数据                    | 11 |
| 1.3. 采集ping和tcping数据                    | 14 |
| 1.4. 接入Prometheus监控数据                   | 19 |
| 1.4.1. 通过Remote Write协议接入Prometheus监控数据 | 19 |
| 1.4.2. 通过Logtail插件接入Prometheus监控数据      | 21 |
| 1.5. 接入Telegraf数据                       | 23 |
| 1.5.1. 概述                               | 23 |
| 1.5.2. 接入Elasticsearch监控数据              | 24 |
| 1.5.3. 接入MySQL监控数据                      | 26 |
| 1.5.4. 接入Redis监控数据                      | 28 |
| 1.5.5. 接入Kafka监控数据                      | 29 |
| 1.5.6. 接入Clickhouse监控数据                 | 32 |
| 1.5.7. 接入Java应用或Tomcat的监控数据             | 33 |
| 1.5.8. 接入Nginx监控数据                      | 36 |
| 1.5.9. 接入NVIDIA GPU监控数据                 | 38 |
| 1.5.10. 接入MongoDB监控数据                   | 40 |
| 1.6. 导入云监控数据                            | 41 |
| 1.7. 通过SDK写入时序数据                        | 43 |
| 2.查询与分析                                 | 49 |
| 2.1. 时序数据查询分析简介                         | 49 |
| 2.2. 查询和分析时序数据                          | 51 |
| 3.可视化                                   | 54 |
| 3.1. 时序图                                | 54 |
| 3.2. 时序数据对接Grafana                      | 55 |

| 4.最佳实践                            | - 58 |
|-----------------------------------|------|
| 4.1. 使用Prometheus采集Kubernetes监控数据 | - 58 |

# 1.数据接入

# 1.1. 采集主机监控数据

日志服务Logtail支持采集主机CPU、内存、负载、磁盘、网络等监控数据。本文介绍如何通过日志服务控制 台创建Logtail采集配置来采集主机监控数据。

## 前提条件

已在服务器上安装Logtail(Linux Logtail 0.16.40及以上版本)。更多信息,请参见安装Logtail(Linux系统)。

### 使用限制

- 不支持Windows版本。
- 不支持采集GPU、硬件状态等监控数据。

#### 操作步骤

- 1. 登录日志服务控制台。
- 2. 在接入数据区域,单击主机监控。
- 在选择日志空间页签中,选择目标Project和MetricStore,单击下一步。
   您也可以单击立即创建,重新创建Project和MetricStore。更多信息,请参见创建Project和创建 MetricStore。
- 4. 在创建机器组页签中, 创建机器组。
  - 如果您已有可用的机器组,请单击使用现有机器组。
  - 如果您还没有可用的机器组,请执行以下操作(以ECS为例):
    - a. 选择ECS实例安装Logtail。更多信息,请参见安装Logtail(ECS实例)。

如果已在ECS上安装Logtail,请单击确认安装完毕。

⑦ 说明 如果是自建集群、其他云厂商服务器,需要手动安装Logtail。更多信息,请参 见安装Logtail(Linux系统)。

- b. 安装完成后, 单击确认安装完毕。
- c. 创建机器组。

如何创建机器组,请参见创建IP地址机器组或创建用户自定义标识机器组。

5. 选中目标机器组,将该机器组从**源机器组**移动到**应用机器组**,单击下一步。

 ↓ 注意 如果创建机器组后立刻应用,可能因为连接未生效,导致心跳为FAIL,您可单击自动重 试。如果还未解决,请参见Logt ail机器组无心跳进行排查。

6. 在数据源设置页签中, 配置配置名称和插件配置。

inputs为Logtail采集配置,必选项,请根据您的数据源配置。

⑦ 说明 一个inputs中只允许配置一个类型的数据源。

| 参数         | 类型     | 是否必选 | 参数说明                                   |
|------------|--------|------|----------------------------------------|
| type       | string | 是    | 数据源类型,固定为metric_system_v2。             |
| IntervalMs | int    | 是    | 每次请求的间隔,单位:ms。不能低于<br>5000,建议设置为30000。 |

7. 单击下一步,完成配置。

## 指标说明

主机CPU、内存、负载、磁盘、网络等指标说明如下:

● CPU相关指标

| 指标名                | 说明                                    | 单位     | 示例   |
|--------------------|---------------------------------------|--------|------|
| cpu_count          | CPU核数                                 | 个      | 2.0  |
| cpu_util           | CPU使用率,计算方式为排除<br>idle、wait、steal后的占比 | 百分号(%) | 7.68 |
| cpu_guest_util     | 客户时间(guest time)占比                    | 百分号(%) | 0.0  |
| cpu_guestnice_util | Nice进程客户时间(nice<br>guest time)占比      | 百分号(%) | 0.0  |
| cpu_irq_util       | 硬中断处理时间(Hard lrq<br>time)占比           | 百分号(%) | 0.0  |
| cpu_nice_util      | Nice时间(Nice time)占比                   | 百分号(%) | 0.0  |
| cpu_softirq_util   | 软中断处理时间(Soft lrq<br>time)占比           | 百分号(%) | 0.06 |
| cpu_steal_util     | 等待宿主机CPU时间(Steal<br>time)占比           | 百分号(%) | 0.0  |
| cpu_sys_util       | 内核态(System time)占比                    | 百分号(%) | 2.77 |
| cpu_user_util      | 用户态(User time)占比                      | 百分号(%) | 4.84 |
| cpu_wait_util      | 等待lO(Waiting time)占比                  | 百分号(%) | 0.11 |

### ● 内存相关指标

| 指标名           | 说明         | 单位     | 示例           |
|---------------|------------|--------|--------------|
| mem_util      | 内存使用率      | 百分号(%) | 51.03        |
| mem_cache     | 已申请但未使用的内存 | byte   | 3566386668.0 |
| mem_free      | 未使用的内存     | byte   | 177350084.0  |
| mem_available | 可用内存       | byte   | 3699885553.0 |
| mem_used      | 已使用内存      | byte   | 4041510463.0 |
| mem_swap_util | swap内存使用率  | 百分号(%) | 0.0          |
| mem_total     | 内存总量       | byte   | 7919128576.0 |

#### ● 磁盘相关指标

| 指标名              | 说明         | 单位     | 示例             |
|------------------|------------|--------|----------------|
| disk_rbps        | 硬盘每秒读取流量   | byte/s | 8376.81        |
| disk_wbps        | 硬盘每秒写入流量   | byte/s | 247633.58      |
| disk_riops       | 硬盘每秒读取次数   | 次/s    | 0.22           |
| disk_wiops       | 硬盘每秒写入次数   | 次/s    | 43.39          |
| disk_rlatency    | 平均读延迟      | ms     | 2.83           |
| disk_wlatency    | 平均写延迟      | ms     | 2.15           |
| disk_util        | IO使用率      | 百分号(%) | 0.27           |
| disk_space_usage | 磁盘使用百分比    | 百分号(%) | 9.12           |
| disk_inode_usage | inode使用率   | 百分号(%) | 1.18           |
| disk_space_used  | 磁盘已使用容量    | byte   | 11068512238.59 |
| disk_space_total | 磁盘总量       | byte   | 126692061184.0 |
| disk_inode_total | inode总量    | byte   | 7864320.0      |
| disk_inode_used  | inode已使用容量 | byte   | 93054.78       |

## ● NET相关指标

| 指标名           | 说明                 | 单位     | 示例  |
|---------------|--------------------|--------|-----|
| net_drop_util | 丢弃的数据包占总数据包的比<br>值 | 百分号(%) | 0.0 |

| 指标名          | 说明            | 单位      | 示例       |
|--------------|---------------|---------|----------|
| net_err_util | 报错数据包占总数据包的比值 | 百分号 (%) | 0.0      |
| net_in       | 网络接收速率        | byte/s  | 8440.91  |
| net_in_pkt   | 每秒接收的数据包      | 个/s     | 40.83    |
| net_out      | 网络发送速率        | byte/s  | 12446.53 |
| net_out_pkt  | 每秒发送的数据包      | 个/s     | 39.95    |

#### ● TCP相关指标

| 指标名                      | 说明                  | 单位     | 示例     |
|--------------------------|---------------------|--------|--------|
| protocol_tcp_established | 已建立连接数              | 个      | 205.0  |
| protocol_tcp_insegs      | 接收的所有报文数            | 个      | 4654.0 |
| protocol_tcp_outsegs     | 发送的报文数              | 个      | 4870.0 |
| protocol_tcp_retran_segs | 重传报文数               | 个      | 0.0    |
| protocol_tcp_retran_util | 重传报文占总发送报文数量的<br>比值 | 百分号(%) | 0.0    |

### ● system相关指标

| 指标名              | 说明             | 单位  | 示例           |
|------------------|----------------|-----|--------------|
| system_boot_time | 系统启动时间         | S   | 1578461935.0 |
| system_load1     | 系统平均负载,1分钟平均值  | 不涉及 | 0.58         |
| system_load5     | 系统平均负载,5分钟平均值  | 不涉及 | 0.68         |
| system_load15    | 系统平均负载,15分钟平均值 | 不涉及 | 0.60         |

## 后续步骤

● 查询分析

采集到数据后,您可以在MetricStore查询分析页面进行查询分析操作。更多信息,请参见查询和分析时序数据。

• 日志服务可视化

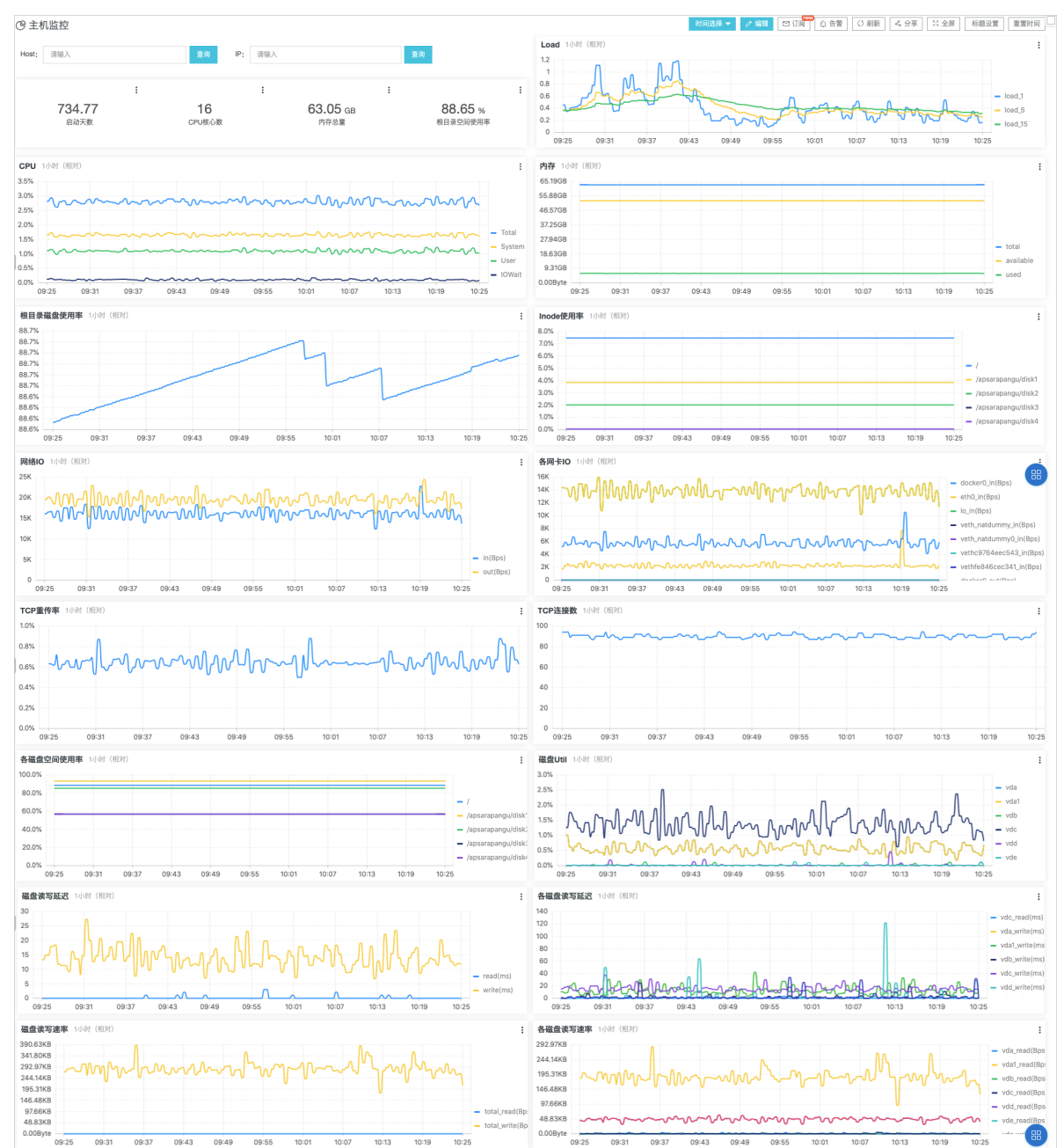

#### 日志服务自动在对应Project中生成主机监控仪表盘,您可以直接使用该仪表盘查看查询分析结果,及进行 告警等相关操作。

• Grafana可视化

日志服务为主机监控数据提供Grafana模板,您可以使用Grafana仪表盘展示查询分析结果。更多信息,请参见使用Prometheus采集Kubernetes监控数据。Grafana模板详情请参见《1 SLS主机监控单机指标v2020.08.08》。

| Ø | ■■ 1 SLS主机监控 集群监控 v2020.08.08 ~                                                                                                    |               |             | 114 g C E   | 🛾 🌞 🖵 O Last | 1 hour 🕶 🔍 🤁 👻 |
|---|----------------------------------------------------------------------------------------------------|---------------|-------------|-------------|--------------|----------------|
|   | ▽ 资源总览                                                                                                    |               |             |             |              |                |
| + | CPU使用率<br>肉友依田来                                                                                                    | 4.5%          | 主机数量        | CPU 核数      | 内存           | 磁盘容量           |
|   | 磁盘空间使用率 磁盘 如何                                                                                                    | 27.8%<br>0.5% | <b>11</b> 台 | <b>60</b> ↑ | 192 GB       | 843 GB         |
| 5 |                                                                                                    |               |             |             |              |                |
|   | CPU使用率                                                                                                    | 内存使           | 用率          | 4005        | 系统平均负载       |                |
| * | " work to a share when a share to a share to | 200 GB        |             | 100% 8      |              |                |

|              | 6%                                             |                            |                   | 150 GB —                               |                  |                       |                        |                    | -                    | 75%                          | 6                                         | Å                     | 1                         | /                        | . h.                                  |
|--------------|------------------------------------------------|----------------------------|-------------------|----------------------------------------|------------------|-----------------------|------------------------|--------------------|----------------------|------------------------------|-------------------------------------------|-----------------------|---------------------------|--------------------------|---------------------------------------|
| $\heartsuit$ | 4% manufacture marked many                     | wamman mar                 | m                 | 100 GB —                               |                  |                       |                        |                    |                      | 50%<br>50%                   | Alm My                                    | plun fill             | WINNA                     | MAN TO                   | Anna                                  |
|              | 2%                                             | m                          |                   | 50 GB 🚘                                |                  |                       |                        |                    |                      | 25% 册                        | 2                                         | νv                    | Q. V.                     | N.                       |                                       |
|              | 0% 09:50 10:00 10:10 1                         | 0:20 10:30                 | 10:40             | 0 B                                    | 09:50            | 10:00 10:"            | 10 10:20               | 10:30              | 10:40                | 0%                           | 0 09:50                                   | 10:00                 | 10:10 10:                 | 20 10:30                 | 10:40                                 |
|              | min<br>— 总使用率 6.33%                            | max avg<br>7.58% 6.73%     | 6.93%             | — 总内                                   | 存                | 191.71                | nin<br>GB 191.7        | max<br>1 GB 19     | avg<br>1.71 GB       | curre<br>191.71              | — 1分钟负载                                   |                       | mi<br>2.0                 | n max<br>5 7.79 3        | avg current <del>-</del><br>3.68 5.21 |
|              | User 3.79%<br>System 2.36%                     | 4.61% 4.05%<br>2.84% 2.54% | 4.16%<br>2.64%    | — 可用<br>— 已用                           | 9                | 164.50<br>26.95       | GB 164.7<br>GB 27.2    | 6 GB 16<br>1 GB 2  | 4.63 GB              | 164.59<br>27.12 G            | <ul> <li>15分钟负载</li> <li>5分钟负载</li> </ul> |                       | 3.2<br>2.9                | 5 4.21 3<br>3 5.05 3     | 8.64 3.75<br>8.67 3.71                |
|              | 磁盘使用塞                                          |                            |                   |                                        |                  | 毎3                    | 物读写谏塞                  |                    |                      |                              |                                           | 磁盘                    | ·读写读塞(IOP                 | S)                       |                                       |
| 4            | 30%                                            |                            |                   | 20 MBs —                               |                  |                       |                        |                    |                      |                              | 1.00K iops                                | Red Int               |                           |                          |                                       |
| ?            | 25%                                            |                            |                   | 15 MBs                                 | Mmm              | MAMM                  | MAMA                   | hinklight          | When                 | hur                          | 750 iops                                  |                       | t n                       |                          |                                       |
|              | 20%                                            |                            |                   | 10 MBs                                 | I. Y             | Wi. n.                | 1. ju ji               |                    | יזי ויא<br>ו         |                              | ନ୍ଥ<br>ଜୁ 500 iops ₩^^                    | iw www.               |                           | www.www.hr               | NAT WARMA                             |
|              | 15%                                            |                            |                   | 5 MBs —                                |                  |                       |                        |                    |                      |                              | S<br>♀<br>250 iops —                      |                       |                           |                          |                                       |
|              |                                                |                            |                   | 0 Bs —                                 |                  |                       |                        |                    |                      |                              | 0 iops                                    |                       |                           |                          |                                       |
|              | 0% 09:50 10:00 10:10 1                         | 0:20 10:30                 | 10:40             |                                        | 09:50            | 10:00<br>min          | 10:10 1<br>max         | 10:20              | 10:30<br>avg cu      | 10:40<br>irrent <del>~</del> |                                           | 09:50 10<br>min       | :00 10:10<br>max          | 10:20 10:<br>avg         | 30 10:40<br>current <del>+</del>      |
|              | min<br>                                        | max avg<br>27.9% 27.8%     | current*<br>27.8% | <ul> <li>— 写入</li> <li>— 读取</li> </ul> | x                | 6.86 MBs<br>10.96 kBs | 19.34 MBs<br>10.96 kBs | 14.48 N<br>10.96 k | 1Bs 14.2<br>(Bs 10.1 | 1 MBs<br>96 kBs              | <ul> <li>一 写入</li> <li>一 读取</li> </ul>    | 373.63 iops<br>0 iops | 792.00 iops<br>10.02 iops | 519.69 iops<br>0.18 iops | 448.23 iops<br>2.39 iops              |
|              | Top CPI /本田均                                   | 2                          |                   |                                        |                  | Top                   | 由存使用索                  |                    |                      |                              |                                           | Ton                   | 坦日马穴间体用                   | <b>-</b> 582             |                                       |
|              | 主机名称                                           | =<br>ip                    | 使用率               |                                        |                  | юр                    | 的行使而平                  | ip                 |                      | 吏用率                          |                                           | юр                    | пажтыри                   | ip                       | 使用率                                   |
|              | i Zim SkielengeringsstudZ                      | 19 246                     |                   | iZ2                                    | ingenter til het | kZ                    |                        |                    |                      |                              | <u>Vm</u>                                 | 394                   | 1271-                     |                          |                                       |
|              |                                                | 19 248                     |                   |                                        |                  |                       |                        | 10/1/188           | i11                  |                              | tian                                      |                       |                           | 1                        | 88.29%                                |
|              | <u>1</u> 2777777777777777777777777777777777777 |                            | 11.43%            | <u>i22</u>                             | -galeria         | lz                    |                        |                    |                      |                              | iz2z                                      |                       |                           | 192.768.0011             | 9 45 76°                              |
|              | <u>D</u> CCCCCCCCCCCCCCCCCCCCCCCCCCCCCCCCCCCC  | 10.1.10                    |                   | iZ2                                    | Salad Lange Ba   | Z                     |                        | 191. 444.1         | .248                 |                              |                                           |                       |                           | 16.5 55 711              |                                       |
|              | iz mengen berger e <u>kz</u>                   |                            |                   | iZ2                                    | int Contra       | 6sZ                   |                        |                    |                      |                              | iZ2z                                      | letage f al Z         |                           |                          |                                       |
|              | i <b>Januar</b> 6rZ                            |                            |                   | iZ2                                    | 0457-680         | δrZ                   |                        |                    |                      |                              | iZ2z                                      | r <u>Z</u>            |                           | 10.1.10.113              |                                       |
|              |                                                | -                          |                   |                                        |                  |                       | 744.453.400 \alk star  |                    |                      |                              |                                           |                       | T 1849 MI                 |                          |                                       |
|              | Lop 做篮读速4                                      | in                         | 遗遗率               |                                        |                  | Тор                   | 磁盘与速率                  |                    |                      | 日速來                          |                                           |                       | Iop 磁盘Util                |                          | 使田家                                   |
|              | iZ i1wlZ                                       | 101.138.111                |                   | iZ:                                    | ingelie Mari     | wiz                   |                        | 16.1.106           |                      |                              | iZ                                        | xdZ                   |                           | 192,768,271,2            | 16 0.94%                              |
|              |                                                | 1011106110                 |                   |                                        |                  |                       |                        | 190,700            | 46                   | VBs                          |                                           |                       |                           |                          |                                       |
|              | 1 <u>2</u><br>                                 |                            |                   | 12.                                    |                  | xaz                   |                        |                    | 1                    |                              | 1200000000000000                          | <u>wiz</u>            |                           |                          | 0.86%                                 |
|              | iZ 1wkZ                                        | 101.198.798                |                   | <u>iZ</u>                              | oladargete       | xfZ                   |                        | 190.000            | 47                   | 967.45<br>(Bs                | <u>iZ</u> and the set                     | <u>xfZ</u>            |                           | 192,768,011              | 0.65%                                 |
|              | iZ 4xdZ                                        | 19 46                      |                   | <u>iZ</u>                              | 6477-664         | <u>96rZ</u>           |                        | 10.0.000           |                      |                              | iz:                                       | lpeaz                 |                           | 192.568.8.07             |                                       |
|              | VI 400894271-                                  | Vi 400894271-<br>11 37     |                   | iZ:                                    |                  | xeZ                   |                        |                    | 48                   |                              | Vr                                        | -10894                | 1271-                     | 11,044,000               | 7                                     |
|              |                                                | Top⊢传带宽                    |                   |                                        |                  |                       |                        |                    |                      |                              | Top T                                     | 载带宽                   |                           |                          |                                       |
|              |                                                | 100 2141030                |                   |                                        |                  | 上传带宽                  |                        |                    |                      |                              |                                           | aw 19 36              |                           |                          | 下载带宽                                  |
|              | iZ26rZ                                         |                            |                   |                                        |                  |                       | iZ:                    | art-gate           | Magnie               | z                            |                                           |                       |                           |                          |                                       |
|              | iZ <sup>2</sup>                                |                            |                   |                                        |                  |                       | iZ                     | 104645575          | 44629199             | rZ                           |                                           |                       | 10.1.108.778              |                          |                                       |
|              | iZ2 <u>/kZ</u>                                 |                            | 18.8.98           | 0                                      |                  |                       | <u>iZ:</u>             | instrugets         | Notaje ter           | <u>Z</u>                     |                                           |                       | 10.1.100.1771             | 6                        |                                       |
|              | 12/ <u>67</u><br>17/ FZ                        |                            | 160.56            | 246                                    |                  | 297.58 kBs            | <u>12</u> :<br>iZ:     |                    | and a state of the   | E<br>K                       |                                           |                       | 192 200 21 24             | 7                        | 373.68 kBs                            |
|              |                                                |                            | 16.0.50           | 2                                      |                  |                       | iZ                     |                    | 08,01179             | sZ                           |                                           |                       | 10.1.100.010              |                          |                                       |
|              | ◇ 资源明细:                                        |                            |                   |                                        |                  |                       |                        |                    |                      |                              |                                           |                       |                           |                          |                                       |
|              | 5-2701713-594                                  |                            |                   |                                        |                  | 服务器咨询                 | 总览表(每7                 | 510行)              |                      |                              |                                           |                       |                           |                          |                                       |
|              |                                                |                            |                   | CPU核数                                  |                  | 总磁盘大小                 | 、运行时间                  | 5m负载               | CPU使用                | 率中内存使用                       | 率 磁盘空间使用                                  | 率 磁盘读取                | 速率 磁盘写入;                  | 速率 下载带宽                  |                                       |
|              | iZ                                             |                            | 56                |                                        | 33.57            | 42.14 GB              | 1.61 year              | 0.02               | 0.21%                | 3.60%                        | 18.79%                                    | 0 Bs                  | 14.31 kBs                 | 517.02                   | 1.63 kBs                              |
|              | 17                                             | 192.14                     | HI 0 03           |                                        | 9 05 CB          | 42.14 CB              | 5 07 day               | 0.01               | 0.00%                | 10.00%                       | 0.61%                                     | 0.84                  | 6 56 kDa                  | 525.14                   | 1 70 kPa                              |
|              | NZ VIZ                                         |                            |                   |                                        | 8.05 GB          | 42.14 GB              | 5.97 uay               | 0.01               | 0.20%                | 12.30%                       | 0.01%                                     | UBS                   | 0.50 KDS                  | Bs                       | 1.75 KDS                              |
|              | iz <u>peaz</u>                                 | 1911 1                     |                   |                                        | 8.20 GB          | 63.28 GB              | 25.35<br>week          | 0.04               | 1.28%                | 7.41%                        | 45.76%                                    | 0 Bs                  | 373.38 kE                 | 813.45<br>Bs             | 2.43 kBs                              |
|              | <u>Vi</u> 0894271-tianchi11                    | 3855.tc 11                 | 187               |                                        | 67.70<br>GB      | 62.40 GB              | 2.17 year              | 0.55               | 2.65%                | 12.80%                       | 88.29%                                    | 0 Bs                  | 632.80 kE                 | 46.97<br>kBs             | 53.78 kBs                             |
|              |                                                |                            |                   |                                        | 16.66            | (0.05.0               | 27.44                  |                    |                      |                              |                                           | 0.0                   |                           | 99.15                    | 201.86                                |
|              | <u>12</u> <u>68Z</u>                           |                            |                   |                                        | GB               | 63.27 GB              | week                   | 0.33               | 5.77%                | 31.01%                       | 26.65%                                    | 0 Bs                  | 512.67 kE                 | kBs                      | kBs                                   |
|              | iZ for a first state of Z                      | 192.14                     | 247               |                                        | 8.16 GB          | 126.69<br>GB          | 3.55<br>week           | 0.27               | 8.48%                | 13.19%                       | 4.31%                                     | 0 Bs                  | 906.99 kE                 | ls 175.76<br>kBs         | 213.13<br>kBs                         |
|              | iZ                                             |                            | <b>11</b> 3       |                                        | 16.66<br>GB      | 63.27 GB              | 27.44<br>week          | 0.85               | 9.41%                | 16.24%                       | 32.26%                                    | 0 Bs                  | 5.39 MBs                  | 967.77<br>kBs            | 3.34 MBs                              |
|              | jZwkZ                                          |                            | 0                 | 4                                      | 8 20 GP          | 63 27 GP              | 27.44                  | 0.54               | 10.11%               | 36 57%                       | 29.96%                                    | 0 Bs                  | 215 43 4                  | 1 58 MR                  | 1 77 MBe                              |
|              |                                                |                            |                   |                                        | 0.20 68          | 03.27 08              | week                   | 0.54               | -10.11%              | - 30.37%                     | 29.90%                                    | 0.05                  | 213.43 Kt                 | 1.00 WBS                 | - WIDS                                |

# 1.2. 采集Open-Falcon数据

Open-Falcon是一款企业级、高可用、可扩展的开源监控解决方案,用于监控服务器的状态,例如磁盘空间、端口存活、网络流量等。本文介绍如何通过Logtail和Transfer将Open-Falcon数据上传至日志服务。

#### 前提条件

已在服务器上安装Logtail(Linux Logtail 0.16.44及以上版本),详情请参见安装Logtail(Linux系统)。

出于性能和可靠性考虑,推荐将Logtail和Open-Falcon的transfer模块安装在相同机器上。

#### 使用限制

您所使用的Open-Falcon版本需包含Influxdb support功能。

#### 步骤1: 创建Logtail采集配置

- 1. 登录日志服务控制台。
- 2. 在Project列表区域,单击目标Project。
- 3. 在时序存储 > 时序库页签中, 单击目标MetricStore下面数据接入 > logtail配置右侧的加号。
- 4. 在接入数据页面中, 单击自定义数据插件。
- 5. 在创建机器组页签中,创建机器组。
  - 如果您已有可用的机器组,请单击使用现有机器组。
  - 如果您还没有可用的机器组,请执行以下操作(以ECS为例):
    - a. 选择ECS实例安装Logtail。更多信息,请参见安装Logtail(ECS实例)。

如果已在ECS上安装Logtail,请单击确认安装完毕。

⑦ 说明 如果是自建集群、其他云厂商服务器,需要手动安装Logtail。更多信息,请参 见安装Logtail(Linux系统)。

- b. 安装完成后, 单击确认安装完毕。
- c. 创建机器组。

如何创建机器组,请参见创建IP地址机器组或创建用户自定义标识机器组。

6. 选中目标机器组,将该机器组从**源机器组**移动到**应用机器组**,单击下一步。

注意 如果创建机器组后立刻应用,可能因为连接未生效,导致心跳为FAIL,您可单击自动重 试。如果还未解决,请参见Logt ail机器组无心跳进行排查。

7. 在数据源设置页签中, 配置配置名称和插件配置。

inputs为Logtail插件采集配置,必选项,请根据您的数据源配置。

⑦ 说明 一个inputs中只允许配置一个类型的数据源。

```
{
    "inputs": [
        {
            "detail": {
                "Format": "influx",
                "Address": ":127.0.0.1:8476"
        },
            "type": "service_http_server"
        }
    ],
    "global": {
        "AlwaysOnline": true,
        "DelayStopSec": 500
    }
}
```

| 参数      | 类型     | 是否必选 | 参数说明                              |
|---------|--------|------|-----------------------------------|
| type    | string | 是    | 数据源类型,固定为<br>service_http_server。 |
| Format  | string | 是    | 数据类型,固定为influx。                   |
| Address | string | 是    | 监听地址与端口,格式为 <b>ip:port</b> 。      |

8. 单击下一步,完成配置。

## 步骤2:修改Open-Falcon配置

- 1. 登录Open-Falcon所在服务器。
- 2. 添加transfer配置。
  - i. 打开配置文件。

配置文件默认为cfg.json。

ii. 将如下脚本添加到配置文件中。

address中配置的IP地址和端口号要与您在步骤7中配置的Address中的IP地址和端口号一致,详情参数说明请参见Transfer。

```
"influxdb": {
    "enabled": true,
    "batch": 200,
    "retry": 3,
    "maxConns": 32,
    "precision": "s",
    "address": "http://127.0.0.1:8478",
    "timeout": 5000
}
```

## 后续步骤

配置完成后,日志服务将Open-Falcon数据通过Logtail上传到日志服务MetricStore中。您可以在 MetricStore查询分析页面进行查询分析操作,详情请参见查询和分析时序数据。

# 1.3. 采集ping和tcping数据

本文介绍通过Logtail采集ping和tcping数据到日志服务Metricstore的操作步骤。

## 前提条件

已创建Project和MetricStore。具体操作,请参见创建Project和创建MetricStore。

## 使用限制

只有Linux Logtail 1.0.31及以上版本的Logtail支持采集ping和tcping数据。如果您已在服务器上安装旧版本的Logtail, 需先升级。具体操作, 请参见在线升级Logtail。

### 操作步骤

- 1. 登录日志服务控制台。
- 2. 在Project列表区域,单击目标Project。
- 3. 在时序存储 > 时序库页签中, 单击目标MetricStore下面数据接入 > logtail配置右侧的加号。

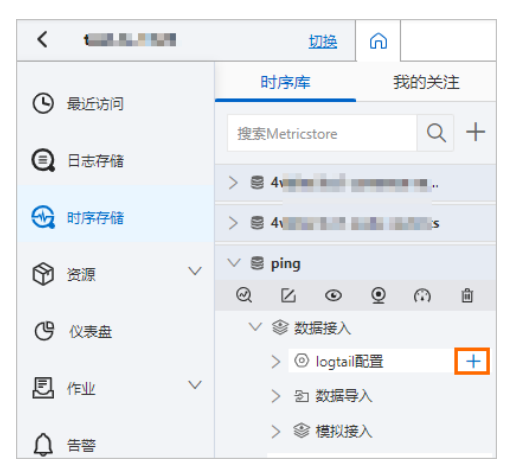

- 4. 在快速数据接入面板中, 单击自定义数据插件。
- 5. 在创建机器组页签中, 创建机器组。
  - 如果您已有可用的机器组,请单击使用现有机器组。
  - 如果您还没有可用的机器组,请执行以下操作(以ECS为例):
    - a. 选择ECS实例安装Logtail。更多信息,请参见安装Logtail(ECS实例)。

如果已在ECS上安装Logtail,请单击确认安装完毕。

⑦ 说明 如果是自建集群、其他云厂商服务器,需要手动安装Logtail。更多信息,请参 见安装Logtail(Linux系统)。

- b. 安装完成后, 单击确认安装完毕。
- c. 创建机器组。

如何创建机器组,请参见创建IP地址机器组或创建用户自定义标识机器组。

6. 选中目标机器组,将该机器组从**源机器组**移动到**应用机器组**,单击下一步。

◯ 注意 如果创建机器组后立刻应用,可能因为连接未生效,导致心跳为FAIL,您可单击自动重 试。如果还未解决,请参见Logtail机器组无心跳进行排查。

#### 7. 在数据源设置页签中, 配置配置名称和插件配置。

inputs为Logtail插件采集配置,必选项,请根据您的数据源配置。

```
⑦ 说明 一个inputs中只允许配置一个类型的数据源。
{
   "inputs": [
     {
          "detail": {
              "tcp": [
                 {
                     "port": 80,
                     "src": "192.XX.XX.103",
                     "count": 3,
                     "target": "www.aliyun.com"
                 }
              ],
              "interval seconds": 60,
              "icmp": [
                 {
                     "src": "192.XX.XX.103",
                     "count": 3,
                     "target": "www.aliyun.com"
                 }
             ]
          },
          "type": "metric_input_netping"
      }
 ]
}
参数
               类型
                                            参数说明
                              是否必选
```

| 参数  | 类型    | 是否必选 | 参数说明                                                                                                    |
|-----|-------|------|----------------------------------------------------------------------------------------------------|
|     |       |      | <ul> <li>采集TCP ping数据。详细参数说明如下,参数值需根据实际值替换。</li> <li>port:端口号。</li> <li>src:执行ping命令的服务器的IP地址。即由src字段决定在机器组的哪台机器中执行ping命令。</li> <li>count:限制执行一次ping命令发送的数据包数量。建议使用默认值3,取值范围为(0,10)。</li> <li>target:目标主机名或IP地址。即由target字段决定ping的目标主机名或IP地址。</li> <li>支持添加多个IP地址,示例如下:</li> </ul>    |
| tcp | array | 是    | <pre>"tcp": [     {         "port": 80,         "src": "192.XX.XX.103",         "count": 3,         "target":     "www.aliyun.com"      },      {         "port": 80,         "src": "192.XX.XX.104",         "count": 3,         "target":     "www.aliyun.com"      }      ]</pre> |

| 参数                   | 类型     | 是否必选 | 参数说明                                                                                                    |
|----------------------|--------|------|----------------------------------------------------------------------------------------------------|
| icmp                 | array  | 是    | <pre>采集ICMP ping数据。详细参数说明如下,参数值<br/>需根据实际值替换。<br/>• src:执行ping命令的服务器的IP地址。即<br/>由src字段决定在机器组的哪台机器中执行<br/>ping命令。<br/>• count:限制执行一次ping命令发送的数据包<br/>数量。建议使用默认值3,取值范围为(0,10)。<br/>• target:目标的主机名或IP地址。即<br/>由target字段决定ping的目标主机名或IP地址。<br/>支持添加多个IP地址,示例如下:<br/>"icmp":[<br/>{<br/>{<br/>"src": "192.XX.XX.103",<br/>"count": 3,<br/>"target":<br/>"www.aliyun.com"<br/>},<br/>{<br/>{<br/>"src": "192.XX.XX.104",<br/>"count": 3,<br/>"target":<br/>"www.aliyun.com"<br/>}<br/>]</pre> |
| interval_second<br>s | int    | 是    | 执行ping命令的时间间隔,单位:秒。<br>• 默认值:60。<br>• 取值范围:[10,86400)                                                                                                    |
| type                 | string | 是    | 数据源类型,固定为metric_input_netping。                                                                                                    |

8. 单击下一步,完成配置。

## 后续步骤

采集ping数据后,您可以在Metricstore中进行查询分析。具体操作,请参见查询和分析时序数据。

| tree ping (∭∓ → → → )                      | 数据加工口 ③ 15分钟 (相对) | 〇 刷新 4 分享 预览原始数据 查询页面             |
|--------------------------------------------|-------------------|-----------------------------------|
|                                            |                   |                                   |
| 2<br>0<br>1058 1100 1102 1104 1106         | 11:08             | tcping_tt_min_     tcping_tt_avg_ |
| 查询配置 属性配置 交互行为                             |                   | 添加到仪表盘 定时保存分析结果                   |
| 查询1                                        |                   | 另存为活警 目 ③                         |
| <pre>ping</pre>                            | ics limit 1000    | ⑦ 预览                              |
| Metrics (指标数: 16) tcping_rtt_min_ms V 网络   | 的格式化 ③            |                                   |
| 查询2                                        |                   | <del>月存入古</del> 警 目 ② 🏛           |
| <pre>ping</pre>                            | ics limit 1000    | ⑦ 预览                              |
| Metrics (指标数: 16) tcping_rtt_avg_ms  V  刷新 | 图例格式化 ⑦           |                                   |
| 添加宣词分析                                     |                   |                                   |

#### 相关指标说明如下表所示。

| 分类        | 指标名                       | 说明                            |
|-----------|---------------------------|-------------------------------|
|           | ping_failed               | 单次执行icmp ping命令,发送失败的数据包数量。   |
|           | ping_rtt_avg_ms           | 单次执行icmp ping命令的平均响应时间,单位:毫秒。 |
|           | ping_rtt_max_ms           | 单次执行icmp ping命令的最大响应时间,单位:毫秒。 |
| ICMD pipe | ping_rtt_min_ms           | 单次执行icmp ping命令的最小响应时间,单位:毫秒。 |
|           | ping_rtt_stddev_ms        | 单次执行icmp ping命令的标准差时间,单位:毫秒。  |
|           | ping_rtt_total_ms         | 单次执行icmp ping命令的总响应时间,单位:毫秒。  |
|           | ping_succcess             | 单次执行icmp ping命令,发送成功的数据包数量。   |
|           | ping_total                | 单次执行icmp ping命令,发送的数据包总数。     |
|           | tcping_failed             | 单次执行tcp ping命令,发送失败的数据包数量。    |
|           | tcping_rtt_avg_ms         | 单次执行tcp ping命令的平均响应时间,单位:毫秒。  |
|           | tcping_rtt_max_ms         | 单次执行tcp ping命令的最大响应时间,单位:毫秒。  |
|           | tcping_rtt_min_ms         | 单次执行tcp ping命令的最小响应时间,单位:毫秒。  |
| T CP ping | tcpping_rtt_stddev_<br>ms | 单次执行tcp ping命令的标准差时间,单位:毫秒。   |
|           | tcping_rtt_total_ms       | 单次执行tcp ping命令的总响应时间,单位:毫秒。   |

| 分类 | 指标名             | 说明                         |
|----|-----------------|----------------------------|
|    | tcping_succcess | 单次执行tcp ping命令,发送成功的数据包数量。 |
|    | tcping_total    | 单次执行tcp ping命令,发送的数据包总数。   |

# 1.4. 接入Prometheus监控数据

# 1.4.1. 通过Remote Write协议接入Prometheus监控 数据

Promet heus是一款面向云原生的监控软件,支持众多软件、系统的数据采集与监控。本文介绍如何将 Promet heus监控数据采集到日志服务,从而使用日志服务对数据进行分析与监控。

## 前提条件

- 已创建MetricStore。具体操作,请参见创建MetricStore。
- 已安装Prometheus。具体操作,请参见GETTING STARTED。
- 已在Prometheus上配置数据采集规则。具体操作,请参见scrape\_config。

## 操作步骤

日志服务支持Prometheus的Remote Write协议,只需要在Prometheus中启动Remote Write功能即可采集数据到日志服务,相关操作如下所示。

- 1. 登录Prometheus所在服务器。
- 2. 打开配置文件,并根据实际情况替换如下参数。具体操作,请参见remote\_write。

```
url: https://sls-prometheus-test.cn-beijing.log.aliyuncs.com/prometheus/sls-prometheus-
test/prometheus-raw/api/v1/write
basic_auth:
    username: access-key-id
    password: access-key-secret
queue_config:
    batch_send_deadline: 20s
    capacity: 20480
    max_backoff: 5s
    max_samples_per_send: 2048
    min_backoff: 100ms
    min_shards: 100
```

参数

说明

| 参数           | 说明                                                                                                    |
|--------------|----------------------------------------------------------------------------------------------------|
| url          | 日志服务MetricStore的URL,格式为https:// <i>[project].{sls-endpoint]</i> /prometheus/ <i>[project]/ [metricstore]</i> /api/v1/write。其中: <ul> <li><i>[sls-endpoint]</i>:服务入口。更多信息,请参见服务入口。</li> <li><i>[project]</i>:您已创建的Project。</li> <li><i>[metricstore]</i>:您已创建的MetricStore。</li> </ul>                 |
| uit          | <ul> <li>注意</li> <li>。如果您是在阿里云内网,请优先使用内网域名。</li> <li>。为保证传输安全性,请务必使用https。</li> </ul>                                                                                                    |
| basic_auth   | 鉴权信息,以Remote Write协议写入数据到日志服务需要BasicAuth鉴<br>权。其中:<br>• username为您的阿里云账号AccessKey ID。<br>• password为您的阿里云AccessKey Secret。<br>建议您使用只具备日志服务Project写入权限的RAM用户AccessKey。更多<br>信息,请参见授予指定Project写入权限。                                                                                                   |
| queue_config | <pre>queue_config用于设置写入的缓存、重试等策略。<br/>为避免过多无效网络请求,建议min_backoff不低<br/>于100ms, max_backoff不低于5s。<br/>如果Prometheus数据量较大,可修改queue_config配置,建议修改为:<br/>batch_send_deadline: 20s<br/>capacity: 20480<br/>max_backoff: 5s<br/>max_samples_per_send: 2048<br/>min_backoff: 100ms<br/>min_shards: 100</pre> |

#### 3. 验证是否已上传数据到日志服务。

配置好Prometheus后,您可通过预览方式查看数据是否已上传到日志服务。

- i. 登录日志服务控制台。
- ii. 在Project列表区域,单击目标Project。

iii. 在时序存储 > 时序库页签中,选择目标MetricStore右侧的 🔛 图标 > 消费预览。

| 在 <b>消费预览</b> 页面, | 如果有数据 <i>,</i> | 则表示配置成功。 |
|-------------------|----------------|----------|
|                   |                |          |

| 时间/来源                  | 内容                                                                                                    |   |
|------------------------|----------------------------------------------------------------------------------------------------|---|
| 2022-02-18<br>12:59:17 | labels:app#\$#ingres erner<br>es-pods kubernetes_nam; hngi<br>nx-ingress-controller-5898 "/qu<br>antile#\$#0name:go!572<br>93000000value:0.00001970                                                                            | t |
| 2022-02-18<br>12:59:17 | labels_:app#\$#ingress       ernet         es-pods kubernetes_name       Ingi         nx-ingress-controller-5898       /lqu         antile#\$#0.25      name:       019         57293000000      value:0.00004010       019    | t |
| 2022-02-18<br>12:59:17 | labels:app#\$#ingress-      ubernet         es-pods kubernetes_names       #\$#ngi         nx-ingress-controller-58987'       3b7 qu         antile#\$#0.5      name:go,       80195         7293000000      value:0.00000004+ | t |

### 后续步骤

采集到Prometheus监控数据后,您可以进行如下操作:

- 使用日志服务查询和分析Prometheus监控数据。具体操作,请参见查询和分析时序数据。
- 使用Grafana可视化展示Prometheus监控数据。具体操作,请参见时序数据对接Grafana。

## 1.4.2. 通过Logtail插件接入Prometheus监控数据

日志服务Logtail插件支持采集Prometheus格式的各类指标数据,例如Node Exporter、Kafka Exporter及应用所涉及的Prometheus指标等。本文介绍如何通过日志服务控制台创建Logtail采集配置来采集Prometheus 监控数据。

### 前提条件

已创建MetricStore。具体操作,请参见创建MetricStore。

#### 操作步骤

↓ 注意 一个Logtail插件上只能同时存在一个Prometheus的Logtail配置。如果同时存在多个,则随机生效一个。

- 1. 登录日志服务控制台。
- 2. 在接入数据区域,选择抓取Prometheus格式指标。
- 3. 在选择日志空间向导中,选择目标Project和MetricStore,单击下一步。
- 4. 创建机器组。
  - 如果您已有可用的机器组,请单击使用现有机器组。
  - 如果您还没有可用的机器组,请执行以下操作(以ECS为例)。

a. 在ECS机器页签中,通过手动选择实例方式选择目标ECS实例,单击立即执行。

更多信息,请参见安装Logtail(ECS实例)。

⑦ 说明 如果是自建集群、其他云厂商服务器,需要手动安装Linux Logt ail 0.16.66及以上版本。更多信息,请参见安装Logt ail (Linux系统)。

- b. 安装完成后, 单击确认安装完毕。
- c. 在创建机器组页面, 输入名称, 单击下一步。

日志服务支持创建IP地址机器组和用户自定义标识机器组,详细参数说明请参见创建IP地址机器 组和创建用户自定义标识机器组。

5. 选中目标机器组,将该机器组从**源机器组**移动到**应用机器组**,单击下一步。

注意 如果创建机器组后立刻应用,可能因为连接未生效,导致心跳为FAIL,您可单击自动重 试。如果还未解决,请参见Logt ail机器组无心跳进行排查。

6. 在数据源设置向导中,设置配置名称和插件配置,单击下一步。

插件配置包括input s和processors。日志服务已提供input s模板,包括global和scrape\_configs两个节点。

○ inputs为Logtail采集配置,必选项,请根据您的数据源配置。

< ↓ 注意

- Prometheus格式指标的抓取配置和Prometheus本身的抓取配置规则一致,只支持global和scrape\_configs两个节点的配置。更多信息,请参见Prometheus抓取配置规则。
- 一个inputs中只允许配置一个类型的数据源。
- processors为Logtail处理配置,可选项。

如果您上报的数据需要添加Logtail所在主机的IP、Host Name或其他自定义字段,您可以打开**开启高级编辑模式**开关,添加processors配置,此处需使用追加字段插件。例如:

```
{
    "processors":[
    {
        "type":"processor_appender",
        "detail": {
            "Key": "_labels_",
            "Value": "|host#$#{{_host_}}|ip#$#{{_ip_}}",
            "SortLabels": true
        }
    }
    ]
}
```

更多信息,请参见追加字段。

#### 后续步骤

• 查询和分析

<sup>&</sup>gt; 文档版本: 20220511

采集到数据后,您可以在MetricStore查询和分析页面进行查询和分析操作。具体操作,请参见查询和分析 时序数据。

• 日志服务可视化

日志服务自动在对应Project中生成主机监控仪表盘,您可以直接使用该仪表盘查看查询分析结果,及进行 告警等相关操作。具体操作,请参见仪表盘。

• Grafana可视化

日志服务的时序数据支持直接对接Grafana进行可视化。具体操作,请参见时序数据对接Grafana。

# 1.5. 接入Telegraf数据

## 1.5.1. 概述

Telegraf是InfluxData开发的数据采集器,支持众多的输入输出插件(例如MySQL、Redis、Elasticsearch等),在开源领域被广泛使用。本文介绍Telegraf的工作机制、安装步骤及采集方式。

## 工作机制

日志服务基于Telegraf开发的监控模板,支持将Telegraf采集的监控数据(MySQL监控数据、Redis监控数据、Elasticsearch监控数据等)通过InfluxDB协议写入Logtail,Logtail再将监控数据上传到日志服务 MetricStore中。针对常用插件,日志服务提供界面化配置,同时为您自动创建对应的仪表盘。Telegraf整体工作机制如下图所示。

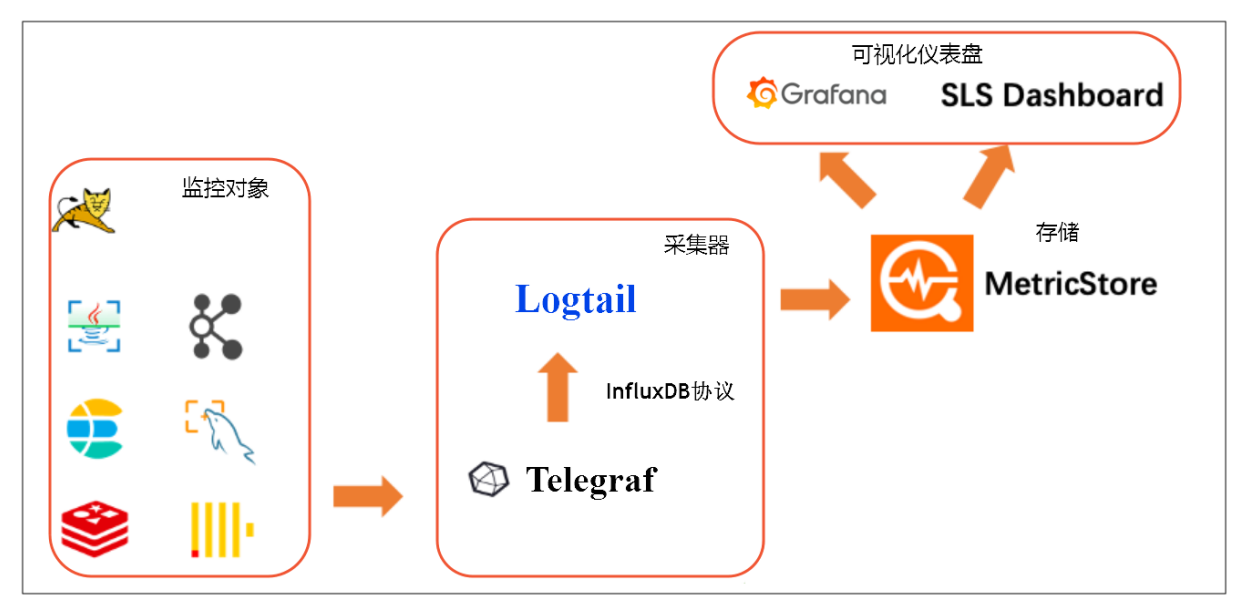

#### 安装Telegraf

- 如果Logtail版本>=0.16.50,服务器首次获取到Telegraf配置时会自动安装Telegraf。
- 如果0.16.48=<Logtail版本<0.16.50, 您需要先更新Logtail到最新版本。如果不更新, 则需要手动安装 Telegraf, 步骤如下:
  - i. 确认您要安装Telegraf的机器所在的地域并选择网络,详情请参见选择网络。
  - ii. 下载logtail.sh安装脚本,详情请参见安装Logtail(Linux系统)。

仅下载脚本即可,无需执行安装。如果您无法确定网络环境,可使用公网下载。

```
wget http://logtail-release-cn-hangzhou.oss-cn-hangzhou.aliyuncs.com/linux64/logtail.
sh -0 logtail.sh;
chmod 755 logtail.sh
```

#### iii. 安装Telegraf。

sudo ./logtail.sh install-agent \${region} telegraf

\${region}为您机器所在地域,例如sudo ./logtail.sh install-agent cn-hangzhou-internet telegraf。

iv. 确认安装结果。

执行如下命令查看*telegraf*目录,如果*telegraf*目录下存在*telegraf、telegrafd*等文件,则说明安装 成功。

ls /etc/ilogtail/telegraf

## 采集模式

使用Telegraf采集监控数据时,您可以选择如下两种采集方式:

本机采集

使用Telegraf采集本机的监控指标,您机器组中的机器即为您采集的目标机器,配置页面中的服务器地址可填写为127.0.0.1。如果无特殊需求,推荐使用该模式。

远程采集

您可以单独使用一台机器安装Telegraf,并使用该机器远程采集其他机器上的监控指标,此时配置页面中的服务器地址需填写为对应的机器IP地址或服务域名作为采集目标。使用远程采集时,机器组中只能有一台机器,否则会产生重复数据。适用场景如下:

- 当您的采集目标是云服务时,您无法部署Logtail和Telegraf,则可使用远程采集。
- 当您不希望在正在运行某些服务的机器上部署额外采集器时,可使用远程采集实现无侵入式监控。

## 1.5.2. 接入Elasticsearch监控数据

您可使用Telegraf采集Elasticsearch监控数据,再通过日志服务Logtail将Telegraf数据上传到MetricStore中,搭建Elasticsearch可视化监控方案。本文介绍如何通过日志服务来完成Elasticsearch监控数据的采集和可视化。

## 前提条件

- 已在服务器上安装Logtail(Linux Logtail 0.16.48及以上版本)。更多信息,请参见安装Logtail(Linux系统)。
- Telegraf所在的服务器可通过内网连接Elasticsearch服务器。

#### 操作步骤

- 1. 登录日志服务控制台。
- 2. 在接入数据区域,选择Elasticsearch监控。
- 在选择日志空间页签中,选择目标Project和MetricStore,单击下一步。
   您也可以单击立即创建,重新创建Project和MetricStore。更多信息,请参见创建Project和创建 MetricStore。

- 4. 在创建机器组页签中, 创建机器组。
  - 如果您已有可用的机器组,请单击使用现有机器组。
  - 如果您还没有可用的机器组,请执行以下操作(以ECS为例):
    - a. 选择ECS实例安装Logtail。更多信息,请参见安装Logtail(ECS实例)。

如果已在ECS上安装Logtail,请单击确认安装完毕。

⑦ 说明 如果是自建集群、其他云厂商服务器,需要手动安装Logtail。更多信息,请参 见安装Logtail(Linux系统)。

- b. 安装完成后, 单击确认安装完毕。
- c. 创建机器组。

如何创建机器组,请参见创建IP地址机器组或创建用户自定义标识机器组。

5. 选中目标机器组,将该机器组从**源机器组**移动到应用机器组,单击下一步。

 ↓ 注意 如果创建机器组后立刻应用,可能因为连接未生效,导致心跳为FAIL,您可单击自动重 试。如果还未解决,请参见Logt ail机器组无心跳进行排查。

#### 6. 在数据源设置页签中,配置如下参数。

| 参数名称  | 说明                                                                                                    |
|-------|----------------------------------------------------------------------------------------------------|
| 配置名称  | Logtail配置名称。                                                                                                    |
| 集群名称  | Elasticsearch集群名称。配置该参数后,日志服务会为您的数据添加 <i>cluster=集群名称</i> 的标签。<br>⑦ 说明 请确保该集群名称唯一,否则可能出现数据冲突。                                   |
| 服务器列表 | 单击+,添加Elasticsearch服务器信息,相关配置项如下所示:<br>• 地址: Elasticsearch服务器的连接地址。<br>• 端口号:默认为9200,无需修改。<br>您可以根据业务需求,添加多台Elasticsearch服务器信息。 |
| 索引名称  | 单击+ ,添加Elasticsearch索引名称,用于监控Elasticsearch索引指标。配置<br>为_all,表示采集所有索引的指标数据。<br>您可以根据业务需求,添加多个索引名称。                                |
| 自定义标签 | 一个MetricStore下可创建多个Logtail配置,您可以使用 <b>自定义标签</b> 为通过该<br>Logtail配置采集到的数据添加标签。<br>单击+,添加自定义标签,支持添加多个标签。添加的标签将加入到每一条数据<br>中。       |

## 常见问题

如何查看Telegraf采集是否正常?

您可以在服务器上查看 /etc/ilogt ail/telegraf/telegraf.log文件中记录的日志进行判断,还可以将该日志采 集到日志服务中进行查询。

### 后续步骤

• 查询分析

配置完成后,Telegraf将采集到的监控数据通过Logtail上传到日志服务MetricStore中。您可以在 MetricStore查询分析页面进行查询分析操作,详情请参见查询和分析时序数据。

• 可视化

配置完成后,日志服务自动在对应Project中生成名为*Elasticsearch监控\_集群名称*的仪表盘,您可以直接 使用该仪表盘,还可以进行告警设置等操作。

## 1.5.3. 接入MySQL监控数据

您可使用Telegraf采集MySQL监控数据,再通过日志服务Logtail将Telegraf数据上传到MetricStore中,搭建MySQL可视化监控方案。本文介绍如何通过日志服务来完成MySQL监控数据的采集和可视化。

#### 前提条件

- 已在服务器上安装Logtail(Linux Logtail 0.16.48及以上版本)。更多信息,请参见安装Logtail(Linux系统)。
- Telegraf所在的服务器可通过内网连接MySQL服务器。

#### 使用限制

仅支持MySQL 5.5及以上版本。

#### 操作步骤

- 1. 登录日志服务控制台。
- 2. 在接入数据区域,选择MySQL监控。
- 在选择日志空间页签中,选择目标Project和MetricStore,单击下一步。
   您也可以单击立即创建,重新创建Project和MetricStore。更多信息,请参见创建Project和创建 MetricStore。
- 4. 在创建机器组页签中, 创建机器组。
  - 如果您已有可用的机器组,请单击使用现有机器组。
  - 如果您还没有可用的机器组,请执行以下操作(以ECS为例):
    - a. 选择ECS实例安装Logtail。更多信息,请参见安装Logtail(ECS实例)。

如果已在ECS上安装Logtail,请单击确认安装完毕。

⑦ 说明 如果是自建集群、其他云厂商服务器,需要手动安装Logtail。更多信息,请参 见安装Logtail(Linux系统)。

- b. 安装完成后, 单击确认安装完毕。
- c. 创建机器组。

如何创建机器组,请参见创建IP地址机器组或创建用户自定义标识机器组。

5. 选中目标机器组,将该机器组从**源机器组**移动到**应用机器组**,单击下一步。

 ↓ 注意 如果创建机器组后立刻应用,可能因为连接未生效,导致心跳为FAIL,您可单击自动重 试。如果还未解决,请参见Logt ail机器组无心跳进行排查。

#### 6. 在数据源设置页签中, 配置如下参数。

| 参数名称  | 说明                                                                                                    |  |  |  |
|-------|----------------------------------------------------------------------------------------------------|--|--|--|
| 配置名称  | Logtail配置名称。                                                                                                    |  |  |  |
|       | MySQL集群名称。配置该参数后,日志服务会为您的数据添加 <i>cluster=集群名</i> 的<br>标签。                                                                                                    |  |  |  |
| 集群名称  | ⑦ 说明 请确保该集群名称唯一,否则可能出现数据冲突。                                                                                                    |  |  |  |
| 服务器列表 | <ul> <li>单击+,添加MySQL服务器信息,相关配置项如下所示:</li> <li>账户: MySQL服务器的用户名。</li> <li>② 说明 建议创建独立用户用于监控MySQL,并只授予监控相关权限。</li> <li>密码: MySQL服务器的用户密码。</li> <li>地址: MySQL服务器的连接地址,可以为服务器IP地址、主机名、域名。</li> <li>端口: MySQL服务器的连接端口号,默认为3306。</li> <li>您可以根据业务需求,添加多台MySQL服务器信息。</li> </ul> |  |  |  |
| 自定义标签 | 一个MetricStore下可创建多个Logtail配置,您可以使用 <b>自定义标签</b> 为通过该<br>Logtail配置采集到的数据添加标签。<br>单击+,添加自定义标签,支持添加多个标签。添加的标签将加入到每一条数据<br>中。                                                                                                    |  |  |  |

### 常见问题

如何查看Telegraf采集是否正常?

您可以在服务器上查看 /etc/ilogt ail/telegraf /telegraf.log文件中记录的日志进行判断,还可以将该日志采 集到日志服务中进行查询。

## 后续步骤

● 查询分析

配置完成后,Telegraf将采集到的监控数据通过Logtail上传到日志服务MetricStore中。您可以在 MetricStore查询分析页面进行查询分析操作,详情请参见查询和分析时序数据。

• 可视化

配置完成后,日志服务自动在对应Project中生成名为*MySQL监控\_集群名称*的仪表盘,您可以直接使用该 仪表盘,还可以进行告警设置等操作。

## 1.5.4. 接入Redis监控数据

您可使用Telegraf采集Redis监控数据,再通过日志服务Logtail将Telegraf数据上传到MetricStore中,搭建 Redis可视化监控方案。本文介绍如何通过日志服务来完成Redis监控数据的采集和可视化。

### 前提条件

- 已在服务器上安装Logtail(Linux Logtail 0.16.48及以上版本)。更多信息,请参见安装Logtail(Linux系统)。
- Telegraf所在的服务器可通过内网连接Redis服务器。

### 操作步骤

- 1. 登录日志服务控制台。
- 2. 在接入数据区域,选择Redis监控。
- 在选择日志空间页签中,选择目标Project和MetricStore,单击下一步。
   您也可以单击立即创建,重新创建Project和MetricStore。更多信息,请参见创建Project和创建 MetricStore。
- 4. 在创建机器组页签中,创建机器组。
  - 如果您已有可用的机器组,请单击使用现有机器组。
  - 如果您还没有可用的机器组,请执行以下操作(以ECS为例):
    - a. 选择ECS实例安装Logtail。更多信息,请参见安装Logtail(ECS实例)。

如果已在ECS上安装Logtail,请单击确认安装完毕。

⑦ 说明 如果是自建集群、其他云厂商服务器,需要手动安装Logtail。更多信息,请参 见安装Logtail(Linux系统)。

- b. 安装完成后, 单击确认安装完毕。
- c. 创建机器组。

如何创建机器组,请参见创建IP地址机器组或创建用户自定义标识机器组。

#### 5. 选中目标机器组,将该机器组从**源机器组**移动到**应用机器组**,单击下一步。

注意 如果创建机器组后立刻应用,可能因为连接未生效,导致心跳为FAIL,您可单击自动重 试。如果还未解决,请参见Logt ail机器组无心跳进行排查。

#### 6. 在数据源设置页签中, 配置如下参数。

| 参数名称 | 说明                                                        |  |
|------|-----------------------------------------------------------|--|
| 配置名称 | Logtail配置名称。                                              |  |
| 集群名称 | Redis集群名称。配置该参数后,日志服务会为您的数据添加 <i>cluster=集群名</i> 的<br>标签。 |  |
|      | ⑦ 说明 请确保该集群名称唯一,否则可能出现数据冲突。                               |  |
|      |                                                           |  |

| 参数名称   | 说明                                                                                                    |  |
|--------|----------------------------------------------------------------------------------------------------|--|
| 服务器列表  | 单击+,添加Redis服务器信息,相关配置项如下所示:<br>• <b>地址</b> : Redis服务器的连接地址。<br>• <b>端口</b> : Redis服务器的连接端口号。<br>您可以根据业务需求,添加多台Redis服务器信息。 |  |
| 是否需要密码 | 当Redis服务器设置了鉴权时,此处需要输入对应的Redis服务器密码。                                                                                      |  |
| 自定义标签  | 一个MetricStore下可创建多个Logtail配置,您可以使用 <b>自定义标签</b> 为通过该<br>Logtail配置采集到的数据添加标签。<br>单击+,添加自定义标签,支持添加多个标签。添加的标签将加入到每一条数据<br>中。 |  |

## 常见问题

如何查看Telegraf采集是否正常?

您可以在服务器上查看 /etc/ilogt ail/telegraf /telegraf.log文件中记录的日志进行判断,还可以将该日志采 集到日志服务中进行查询。

#### 后续步骤

• 查询分析

配置完成后,Telegraf将采集到的监控数据通过Logtail上传到日志服务MetricStore中。您可以在 MetricStore查询分析页面进行查询分析操作,详情请参见查询和分析时序数据。

• 可视化

配置完成后,日志服务自动在对应Project中生成名为*Redis监控\_集群名称*的仪表盘,您可以直接使用该仪 表盘,还可以进行告警设置等操作。

## 1.5.5. 接入Kafka监控数据

您可使用Telegraf采集Kafka监控数据,再通过日志服务Logtail将Telegraf数据上传到MetricStore中,搭建 Kafka可视化监控方案。本文介绍如何通过日志服务来完成Kafka监控数据的采集和可视化。

## 前提条件

- 已在服务器上安装Linux Logtail 0.16.48或以上版本。更多信息,请参见安装Logtail(Linux系统)。
- 已在服务器上安装Java 1.6或以上版本。

#### 步骤1: 创建Logtail采集配置

- 1. 登录日志服务控制台。
- 2. 在接入数据区域,选择Kafka监控。
- 在选择日志空间页签中,选择目标Project和MetricStore,单击下一步。
   您也可以单击立即创建,重新创建Project和MetricStore。更多信息,请参见创建Project和创建 MetricStore。
- 4. 在创建机器组页签中, 创建机器组。

- 如果您已有可用的机器组,请单击使用现有机器组。
- 如果您还没有可用的机器组,请执行以下操作(以ECS为例):
  - a. 选择ECS实例安装Logtail。更多信息,请参见安装Logtail(ECS实例)。

如果已在ECS上安装Logtail,请单击确认安装完毕。

⑦ 说明 如果是自建集群、其他云厂商服务器,需要手动安装Logtail。更多信息,请参 见安装Logtail(Linux系统)。

- b. 安装完成后, 单击确认安装完毕。
- c. 创建机器组。

如何创建机器组,请参见创建IP地址机器组或创建用户自定义标识机器组。

5. 选中目标机器组,将该机器组从源机器组移动到应用机器组,单击下一步。

↓ 注意 如果创建机器组后立刻应用,可能因为连接未生效,导致心跳为FAIL,您可单击自动重
 试。如果还未解决,请参见Logt ail机器组无心跳进行排查。

#### 6. 在数据源设置页签中,配置如下参数。

| 参数名称  | 说明                                                                                                    |  |
|-------|----------------------------------------------------------------------------------------------------|--|
| 配置名称  | Logtail配置名称。                                                                                                    |  |
| 集群名称  | Kafka集群名称。配置该参数后,日志服务会为您的数据添加 <i>cluster=集群名称</i> 的标签。                                                                                              |  |
|       | ⑦ 说明 请确保该集群名称唯一,否则可能出现数据冲突。                                                                                                    |  |
| 服务器列表 | 单击+,添加Kafka服务器信息。<br>• <b>地址</b> :Kafka服务器的连接地址。<br>• <b>端口</b> :Kafka服务器的端口号,您可自定义配置,但要与步骤2:配置<br>JavaAgent中配置的端口号一致。<br>您可以根据业务需求,添加多台Kafka服务器信息。 |  |
| 自定义标签 | 一个MetricStore下可创建多个Logtail配置,您可以使用 <b>自定义标签</b> 为通过该<br>Logtail配置采集到的数据添加标签。<br>单击+,添加自定义标签,支持添加多个标签。添加的标签将加入到每一条数据<br>中。                           |  |

## 步骤2:配置JavaAgent

完成Logtail采集配置后,您还需要将JMX协议转换为HTTP协议。日志服务支持使用Jolokia将JMX协议转换为HTTP协议。您可以按照Jolokia官方文档下载及加载Jolokia,也可以使用日志服务Logtail自带的Jolokia JavaAgent。Logtail自带的Jolokia JavaAgent位于 /etc/ilogtail/telegraf/javaagent/jolokiajvm.jar 中。 您需要在kafka所在机器上设置 KAFKA\_JVM\_PERFORMANCE\_OPTS 环境变量,例如 export KAFKA JVM PERFORMANCE OPTS=-javaagent:/etc/ilogtail/telegraf/javaagent/jolokia-

jvm.jar=port=7777 ,其中7777为服务器的端口号,与步骤1:创建Logtail采集配置中配置的端口号保持一致。

⑦ 说明 默认Jolokia JavaAgent只在127.0.0.1上监听,即只允许本机请求。如果您的Logtail和被监控的应用不在相同的机器上,您可以在添加的脚本中补充host=字段,使其可监听其他IP地址。如果设置为host=0.0.0.0,则表示监听所有IP地址。相关命令如下所示:

-javaagent:/tmp/jolokia-jvm.jar=port=7777,host=0.0.0.0

设置完成后,需重启应用。如果您暂时无法重启应用,可使用如下命令将Jolokia JavaAgent连接到指定的 Java进程,实现实时生效。其中进程PID请根据实际值替换。

⑦ 说明 该操作仅用于测试,请确保按照上述操作完成配置,否则重启后将失效。

java -jar /etc/ilogtail/telegraf/javaagent/jolokia-jvm.jar --port 7777 start 进程PID

#### 如果返回如下信息则表示连接成功。

```
Jolokia is already attached to PID 752 http://127.0.0.1:7777/jolokia/
```

#### 连接成功后,您可以访问该URL,验证连接是否正常。

```
curl http://127.0.0.1:7777/jolokia/
```

#### # 返回参考

{"request":{"type":"version"},"value":{"agent":"1.6.2","protocol":"7.2","config":{"listenFo
rHttpService":"true","maxCollectionSize":"0","authIgnoreCerts":"false","agentId":"30.43.124
.186-752-5b091b5d-jvm","debug":"false","agentType":"jvm","policyLocation":"classpath:\/jolo
kia-access.xml","agentContext":"\/jolokia","serializeException":"false","mimeType":"text\/p
lain","maxDepth":"15","authMode":"basic","authMatch":"any","discoveryEnabled":"true","strea
ming":"true","canonicalNaming":"true","historyMaxEntries":"10","allowErrorDetails":"true","
allowDnsReverseLookup":"true","realm":"jolokia","includeStackTrace":"true","maxObjects":"0",
"useRestrictorService":"false","debugMaxEntries":"100"},"info":{"product":"tomcat","vendor
":"Apache","version":"8.5.57"}},"timestamp":1602663330,"status":200}\$

#### 常见问题

如何查看Telegraf采集是否正常?

您可以在服务器上查看 /etc/ilogt ail/telegraf /telegraf.log文件中记录的日志进行判断,还可以将该日志采 集到日志服务中进行查询。

#### 后续步骤

• 查询分析

配置完成后,Telegraf将采集到的监控数据通过LogtaiL上传到日志服务MetricStore中。您可以在 MetricStore查询分析页面进行查询分析操作,详情请参见查询和分析时序数据。 • 可视化

配置完成后,日志服务自动在对应Project中生成名为*kafka监控\_集群名称*的仪表盘,您可以直接使用该仪 表盘,还可以进行告警设置等操作。

## 1.5.6. 接入Clickhouse监控数据

您可使用Telegraf采集Clickhouse监控数据,再通过日志服务Logtail将Telegraf数据上传到MetricStore中, 搭建Clickhouse可视化监控方案。本文介绍如何通过日志服务来完成Clickhouse监控数据的采集和可视化。

#### 前提条件

- 已在服务器上安装Logtail(Linux Logtail 0.16.48及以上版本)。更多信息,请参见安装Logtail(Linux系统)。
- Telegraf所在的服务器可通过内网连接Clickhouse服务器。

#### 操作步骤

- 1. 登录日志服务控制台。
- 2. 在接入数据区域,选择Clickhouse监控。
- 在选择日志空间页签中,选择目标Project和MetricStore,单击下一步。
   您也可以单击立即创建,重新创建Project和MetricStore。更多信息,请参见创建Project和创建 MetricStore。
- 4. 在创建机器组页签中,创建机器组。
  - 如果您已有可用的机器组,请单击使用现有机器组。
  - 如果您还没有可用的机器组,请执行以下操作(以ECS为例):
    - a. 选择ECS实例安装Logtail。更多信息,请参见安装Logtail(ECS实例)。

如果已在ECS上安装Logtail,请单击确认安装完毕。

- b. 安装完成后, 单击**确认安装完毕**。
- c. 创建机器组。

如何创建机器组,请参见创建IP地址机器组或创建用户自定义标识机器组。

5. 选中目标机器组,将该机器组从**源机器组**移动到**应用机器组**,单击下一步。

注意 如果创建机器组后立刻应用,可能因为连接未生效,导致心跳为FAIL,您可单击自动重 试。如果还未解决,请参见Logt ail机器组无心跳进行排查。

6. 在数据源设置页签中,配置如下参数。

| 参数名称 | 说明           |
|------|--------------|
| 配置名称 | Logtail配置名称。 |

⑦ 说明 如果是自建集群、其他云厂商服务器,需要手动安装Logtail。更多信息,请参 见安装Logtail(Linux系统)。

| 参数名称  | 说明                                                                                                    |  |
|-------|----------------------------------------------------------------------------------------------------|--|
| 集群名称  | Clickhouse集群名称。配置该参数后,日志服务会为您的数据添加 <i>cluster=集群<br/>名称</i> 的标签。                                                             |  |
|       | ⑦ 说明 请确保该集群名称唯一,否则可能出现数据冲突。                                                                                                  |  |
| 用户名   | Clickhouse服务器的用户名。                                                                                                    |  |
| 密码    | Clickhouse服务器的用户密码。                                                                                                    |  |
| 服务器列表 | 单击+,添加Clickhouse服务器信息。<br>• <b>地址</b> : Clickhouse服务器的连接地址。<br>• <b>端口</b> : 默认为8123,无需修改。<br>您可以根据业务需求,添加多台Clickhouse服务器信息。 |  |
| 自定义标签 | 一个MetricStore下可创建多个Logtail配置,您可以使用 <b>自定义标签</b> 为通过该<br>Logtail配置采集到的数据添加标签。<br>单击+,添加自定义标签,支持添加多个标签。添加的标签将加入到每一条数据<br>中。    |  |

## 常见问题

如何查看Telegraf采集是否正常?

您可以在服务器上查看 /etc/ilogt ail/telegraf /telegraf.log文件中记录的日志进行判断,还可以将该日志采 集到日志服务中进行查询。

## 后续步骤

● 查询分析

配置完成后,Telegraf将采集到的监控数据通过Logtail上传到日志服务MetricStore中。您可以在 MetricStore查询分析页面进行查询分析操作,详情请参见查询和分析时序数据。

• 可视化

配置完成后,日志服务自动在对应Project中生成名为*Clickhouse监控\_集群名称*的仪表盘,您可以直接使用该仪表盘,还可以进行告警设置等操作。

## 1.5.7. 接入Java应用或Tomcat的监控数据

您可使用Telegraf采集Java应用或Tomcat的监控数据,再通过日志服务Logtail将Telegraf数据上传到 MetricStore中,搭建Java应用或Tomcat可视化监控方案。本文以Java应用监控数据为例,介绍如何通过日 志服务来完成Java应用数据的采集和可视化。

### 前提条件

- 已在服务器上安装Linux Logtail 0.16.48或以上版本。更多信息,请参见安装Logtail(Linux系统)。
- 已在服务器上安装Java 1.6或以上版本。

#### 步骤1: 创建Logtail采集配置

- 1. 登录日志服务控制台。
- 在接入数据区域,选择Java应用监控。
   此处以接入Java应用监控数据为例,如果您要接入Tomcat监控数据,请选择Tomcat监控。
- 在选择日志空间页签中,选择目标Project和MetricStore,单击下一步。
   您也可以单击立即创建,重新创建Project和MetricStore。更多信息,请参见创建Project和创建 MetricStore。
- 4. 在创建机器组页签中, 创建机器组。
  - 如果您已有可用的机器组,请单击使用现有机器组。
  - 如果您还没有可用的机器组,请执行以下操作(以ECS为例):
    - a. 选择ECS实例安装Logtail。更多信息,请参见安装Logtail(ECS实例)。

如果已在ECS上安装Logtail,请单击确认安装完毕。

⑦ 说明 如果是自建集群、其他云厂商服务器,需要手动安装Logtail。更多信息,请参 见安装Logtail(Linux系统)。

- b. 安装完成后, 单击确认安装完毕。
- c. 创建机器组。

如何创建机器组,请参见创建IP地址机器组或创建用户自定义标识机器组。

5. 选中目标机器组,将该机器组从**源机器组**移动到应用机器组,单击下一步。

注意 如果创建机器组后立刻应用,可能因为连接未生效,导致心跳为FAIL,您可单击自动重 试。如果还未解决,请参见Logt ail机器组无心跳进行排查。

#### 6. 在数据源设置页签中,配置如下参数。

| 参数名称  | 说明                                                                           |  |
|-------|------------------------------------------------------------------------------|--|
| 配置名称  | Logtail配置名称。                                                                 |  |
| 应用名称  | 输入您的应用名称。配置该参数后,日志服务会为您的数据添加 <i>cluster=应用</i><br><i>名</i> 的标签。              |  |
|       | ⑦ 说明 请确保该应用名称唯一,否则将出现数据冲突。                                                   |  |
|       |                                                                              |  |
|       | 单击+,添加服务器信息。                                                                 |  |
| 服务器列表 | <ul> <li>端口: 脈另器的端口号, 您可自定义配置, 但要与步骤2: 配置JavaAgent中<br/>配置的端口号一致。</li> </ul> |  |
|       | 您可以根据业务需求,添加多台服务器信息。                                                         |  |

| 参数名称  | 说明                                                                                                    |
|-------|----------------------------------------------------------------------------------------------------|
| 自定义标签 | 一个MetricStore下可创建多个Logtail配置,您可以使用 <b>自定义标签</b> 为通过该<br>Logtail配置采集到的数据添加标签。<br>单击+,添加自定义标签,支持添加多个标签。添加的标签将加入到每一条数据<br>中。 |

## 步骤2:配置JavaAgent

- 如果是普通Java应用,需在Java启动参数中添加 -javaagent:/etc/ilogtail/telegraf/javaagent/jolok ia-jvm.jar=port=7777 。
- 如果是Tomcat,需设置 JAVA\_OPTS 环境变量,例如 export JAVA\_OPTS="-javaagent:/etc/ilogtail/ telegraf/jolokia-jvm.jar=port=7777",其中7777为服务器端口号,要与步骤1:创建Logtail采集配 置中配置的端口号一致。

⑦ 说明 默认Jolokia JavaAgent只在127.0.0.1上监听,即只允许本机请求。如果您的Logtail和被监控的应用不在相同的机器上,您可以在添加的脚本中补充host=字段,使其可监听其他IP地址。如果设置为host=0.0.0.0,则表示监听所有IP地址。相关命令如下所示:

-javaagent:/tmp/jolokia-jvm.jar=port=7777,host=0.0.0.0

设置完成后,需重启应用。如果您暂时无法重启应用,可使用如下命令将Jolokia JavaAgent连接到指定的 Java进程,实现实时生效。其中进程PID请根据实际值替换。

⑦ 说明 该操作仅用于测试,请确保按照上述操作完成配置,否则重启后将失效。

java -jar /etc/ilogtail/telegraf/javaagent/jolokia-jvm.jar --port 7777 start 进程PID

#### 如果返回如下信息则表示连接成功。

```
Jolokia is already attached to PID 752 http://127.0.0.1:7777/jolokia/
```

连接成功后,您可以访问该URL,验证连接是否正常。

```
curl http://127.0.0.1:7777/jolokia/
```

#### # 返回参考

{"request":{"type":"version"},"value":{"agent":"1.6.2","protocol":"7.2","config":{"listenFo
rHttpService":"true","maxCollectionSize":"0","authIgnoreCerts":"false","agentId":"30.43.124
.186-752-5b091b5d-jvm","debug":"false","agentType":"jvm","policyLocation":"classpath:\/jolo
kia-access.xml","agentContext":"\/jolokia","serializeException":"false","mimeType":"text\/p
lain","maxDepth":"15","authMode":"basic","authMatch":"any","discoveryEnabled":"true","strea
ming":"true","canonicalNaming":"true","historyMaxEntries":"10","allowErrorDetails":"true","
allowDnsReverseLookup":"true","realm":"jolokia","includeStackTrace":"true","maxObjects":"0"
,"useRestrictorService":"false","debugMaxEntries":"100"},"info":{"product":"tomcat","vendor
":"Apache","version":"8.5.57"}},"timestamp":1602663330,"status":200}

## 常见问题

#### 如何查看Telegraf采集是否正常?

您可以在服务器上查看 /etc/ilogt ail/telegraf /telegraf.log文件中记录的日志进行判断,还可以将该日志采 集到日志服务中进行查询。

#### 后续步骤

• 查询分析

配置完成后,Telegraf将采集到的监控数据通过Logtail上传到日志服务MetricStore中。您可以在 MetricStore查询分析页面进行查询分析操作,详情请参见查询和分析时序数据。

- 可视化
  - 完成Java应用监控相关配置后,日志服务自动在对应Project中生成名为Java应用监控\_集群名称的仪表 盘,您可以直接使用该仪表盘,还可以进行告警设置等操作。
  - 完成Tomcat监控相关配置后,日志服务自动在对应Project中生成名为Tomcat监控\_集群名称的仪表盘,您可以直接使用该仪表盘,还可以进行告警设置等操作。

## 1.5.8. 接入Nginx监控数据

Nginx中的自建状态页可用于监控Nginx状态。您可使用Telegraf采集Nginx监控数据,再通过日志服务 Logtail将Telegraf数据上传到MetricStore中,搭建Nginx可视化监控方案。本文介绍如何通过日志服务来完成Nginx监控数据的采集和可视化。

#### 前提条件

已在服务器上安装Logtail(Linux Logtail 0.16.50及以上版本)。更多信息,请参见安装Logtail(Linux系统)。

## 步骤1: 配置Nginx Status模块

1. 执行以下命令确认Nginx已具备Status功能。

```
nginx -V 2>&1 | grep -o with-http_stub_status_module
with-http stub status module
```

#### 如果回显信息为with-http\_stub\_status\_module,表示支持Status功能。

2. 配置Nginx Status模块。

在Nginx配置文件(默认为/etc/nginx/nginx.conf)中配置Status模块,配置示例如下所示。更多信

#### 息,请参见Nginx Status。

```
location /private/nginx_status {
  stub_status on;
  access_log off;
  allow 192.0.2.1;
  deny all;
}
```

- /private/nginx\_status表示Nginx Status模块的URI,请根据实际情况替换。
- o allow 192.0.2.1表示只允许IP地址为192.0.2.1的服务器访问Nginx Status模块,请根据实际情况替换。
- 3. 执行如下命令验证安装Logtail的服务器具备Nginx Status模块访问权限。

\$curl http://192.0.2.1/private/nginx\_status

如果回显信息如下所示,则表示已完成Nginx Status模块配置。

Active connections: 1 server accepts handled requests 2507455 2507455 2512972 Reading: 0 Writing: 1 Waiting: 0

## 步骤2: 接入数据

- 1. 登录日志服务控制台。
- 2. 在接入数据区域,选择Nginx监控。
- 在选择日志空间页签中,选择目标Project和MetricStore,单击下一步。
   您也可以单击立即创建,重新创建Project和MetricStore。更多信息,请参见创建Project和创建 MetricStore。
- 4. 在创建机器组页签中, 创建机器组。
  - 如果您已有可用的机器组,请单击使用现有机器组。
  - 如果您还没有可用的机器组,请执行以下操作(以ECS为例):
    - a. 选择ECS实例安装Logtail。更多信息,请参见安装Logtail(ECS实例)。

如果已在ECS上安装Logtail,请单击确认安装完毕。

⑦ 说明 如果是自建集群、其他云厂商服务器,需要手动安装Logtail。更多信息,请参 见安装Logtail(Linux系统)。

- b. 安装完成后, 单击确认安装完毕。
- c. 创建机器组。

如何创建机器组,请参见创建IP地址机器组或创建用户自定义标识机器组。

5. 选中目标机器组,将该机器组从源机器组移动到应用机器组,单击下一步。

注意 如果创建机器组后立刻应用,可能因为连接未生效,导致心跳为FAIL,您可单击自动重 试。如果还未解决,请参见Logt ail机器组无心跳进行排查。

#### 6. 在**数据源设置**页签中,配置如下参数,然后单击下一步。

| 参数名称  | 说明                                                                                                    |  |
|-------|----------------------------------------------------------------------------------------------------|--|
| 配置名称  | Logtail配置名称。                                                                                                    |  |
| 集群名称  | 集群名称。配置该参数后,日志服务会为您的数据添加 <i>cluster=集群名</i> 的标签。<br>⑦ 说明 请确保该集群名称唯一,否则可能出现数据冲突。                                                                                                    |  |
| 服务器列表 | <ul> <li>单击+,添加Nginx服务器信息,相关配置项如下所示:</li> <li>地址: Nginx服务器的连接地址。</li> <li>端口: Nginx服务器的连接端口号。</li> <li>Path: Nginx Status模块的URI,例如/private/nginx_status。如何配置 Nginx Status模块,请参见步骤1:配置Nginx Status模块。</li> <li>您可以根据业务需求,添加多台Nginx服务器信息。</li> </ul> |  |
| 自定义标签 | 一个MetricStore下可创建多个Logtail配置,您可以使用 <b>自定义标签</b> 为通过该<br>Logtail配置采集到的数据添加标签。<br>单击+,添加自定义标签,支持添加多个标签。添加的标签将加入到每一条数据<br>中。                                                                                                    |  |

#### 常见问题

如何查看Telegraf采集是否正常?

您可以在服务器上查看 /etc/ilogt ail/telegraf /telegraf.log文件中记录的日志进行判断,还可以将该日志采 集到日志服务中进行查询。

#### 后续步骤

● 查询分析

配置完成后,Telegraf将采集到的监控数据通过Logtail上传到日志服务MetricStore中。您可以在 MetricStore查询分析页面进行查询分析操作。更多信息,请参见查询和分析时序数据。

• 可视化

配置完成后,日志服务自动在对应Project中生成名为*Nginx监控\_集群名称*的仪表盘,您可以直接使用该仪 表盘,还可以进行告警设置等操作。

## 1.5.9. 接入NVIDIA GPU监控数据

您可使用Telegraf采集NVIDIA GPU监控数据,再通过日志服务Logtail将Telegraf数据上传到MetricStore中,搭建NVIDIA GPU可视化监控方案。本文介绍如何通过日志服务来完成NVIDIA GPU监控数据的采集和可视化。

### 前提条件

已在Linux服务器上安装Logtail(Linux Logtail 0.16.50及以上版本)。更多信息,请参见安装Logtail(Linux 系统)。

## 步骤1:安装NVIDIA GPU驱动

日志服务使用nvidia-smi命令采集GPU信息,该命令包含在GPU驱动程序中,因此需要先安装驱动程序。具体操作,请参见在GPU计算型实例中安装GPU驱动(Linux)。如果您使用阿里云ECS的GPU实例,则GPU实例中已默认安装驱动,可跳过此步骤。

### 步骤2: 创建Logtail采集配置

- 1. 登录日志服务控制台。
- 2. 在接入数据区域,选择NVIDIA GPU监控。
- 在选择日志空间页签中,选择目标Project和MetricStore,单击下一步。
   您也可以单击立即创建,重新创建Project和MetricStore。更多信息,请参见创建Project和创建 MetricStore。
- 4. 在创建机器组页签中, 创建机器组。
  - 如果您已有可用的机器组,请单击使用现有机器组。
  - 如果您还没有可用的机器组,请执行以下操作(以ECS为例):
    - a. 选择ECS实例安装Logtail。更多信息,请参见安装Logtail(ECS实例)。

如果已在ECS上安装Logtail,请单击确认安装完毕。

⑦ 说明 如果是自建集群、其他云厂商服务器,需要手动安装Logtail。更多信息,请参 见安装Logtail(Linux系统)。

- b. 安装完成后, 单击确认安装完毕。
- c. 创建机器组。

如何创建机器组,请参见创建IP地址机器组或创建用户自定义标识机器组。

5. 选中目标机器组,将该机器组从源机器组移动到应用机器组,单击下一步。

注意 如果创建机器组后立刻应用,可能因为连接未生效,导致心跳为FAIL,您可单击自动重 试。如果还未解决,请参见Logt ail机器组无心跳进行排查。

#### 6. 在数据源设置页签中, 配置如下参数。

| 参数名称         | 说明                                                                                                    |  |
|--------------|----------------------------------------------------------------------------------------------------|--|
| 配置名称         | Logtail配置名称。                                                                                                    |  |
| 集群名          | 集群名称。配置该参数后,日志服务会为您的数据添加 <i>cluster=集群名</i> 的标签。<br>⑦ 说明 请确保该集群名称唯一,否则将出现数据冲突。                                            |  |
| nvidia-smi路径 | 安装nvidia-smi命令的路径。默认不需要填写。                                                                                                |  |
| 自定义标签        | 一个MetricStore下可创建多个Logtail配置,您可以使用 <b>自定义标签</b> 为通过该<br>Logtail配置采集到的数据添加标签。<br>单击+,添加自定义标签,支持添加多个标签。添加的标签将加入到每一条数据<br>中。 |  |

### 常见问题

如何查看Telegraf采集是否正常?

您可以在服务器上查看 /etc/ilogt ail/telegraf/telegraf.log文件中记录的日志进行判断,还可以将该日志采 集到日志服务中进行查询。

## 后续步骤

• 查询分析

配置完成后,Telegraf将采集到的监控数据通过Logtail上传到日志服务MetricStore中。您可以在 MetricStore查询分析页面进行查询分析操作,详情请参见查询和分析时序数据。

• 可视化

完成NVIDIA GPU监控相关配置后,日志服务自动在对应Project中生成名为*NVIDIA\_GPU监控\_集群名称*的仪 表盘,您可以直接使用该仪表盘,还可以进行告警设置等操作。

## 1.5.10. 接入MongoDB监控数据

您可使用Telegraf采集MongoDB监控数据,再通过日志服务Logtail将Telegraf数据上传到MetricStore中, 搭建MongoDB可视化监控方案。本文介绍如何通过日志服务来完成MongoDB监控数据的采集和可视化。

#### 前提条件

已在Linux服务器上安装Logtail(Linux Logtail 0.16.50及以上版本)。更多信息,请参见安装Logtail(Linux 系统)。

#### 操作步骤

- 1. 登录日志服务控制台。
- 2. 在接入数据区域,选择MongoDB监控。
- 在选择日志空间页签中,选择目标Project和MetricStore,单击下一步。
   您也可以单击立即创建,重新创建Project和MetricStore。更多信息,请参见创建Project和创建 MetricStore。
- 4. 在创建机器组页签中,创建机器组。
  - 如果您已有可用的机器组,请单击使用现有机器组。
  - 如果您还没有可用的机器组,请执行以下操作(以ECS为例):
    - a. 选择ECS实例安装Logtail。更多信息,请参见安装Logtail(ECS实例)。

如果已在ECS上安装Logtail,请单击确认安装完毕。

⑦ 说明 如果是自建集群、其他云厂商服务器,需要手动安装Logtail。更多信息,请参 见安装Logtail(Linux系统)。

- b. 安装完成后, 单击确认安装完毕。
- c. 创建机器组。

如何创建机器组,请参见创建IP地址机器组或创建用户自定义标识机器组。

5. 选中目标机器组,将该机器组从**源机器组**移动到**应用机器组**,单击下一步。

↓ 注意 如果创建机器组后立刻应用,可能因为连接未生效,导致心跳为FAIL,您可单击自动重
 试。如果还未解决,请参见Logt ail机器组无心跳进行排查。

#### 6. 在数据源设置页签中,配置如下参数。

| 参数名称  | 说明                                                                                                    |  |
|-------|----------------------------------------------------------------------------------------------------|--|
| 配置名称  | Logtail配置名称。                                                                                                    |  |
| 集群名   | 集群名称。配置该参数后,日志服务会为您的数据添加 <i>cluster=集群名</i> 的标签。<br>⑦ 说明 请确保该集群名称唯一,否则将出现数据冲突。                                                                                                    |  |
| 服务器列表 | <ul> <li>单击+,添加MongoDB服务器信息,相关配置项如下所示:</li> <li>地址: MongoDB服务器的连接地址,可以为服务器IP地址、主机名、域名。</li> <li>端口: MongoDB服务器的连接端口号,默认为3717。</li> <li>账户: MongoDB服务器的用户名。</li> <li>⑦ 说明 建议创建独立用户用于监控MongoDB,并只授予监控相关<br/>权限。</li> <li>密码: MongoDB服务器的用户密码。</li> <li>您可以根据业务需求,添加多台MongoDB服务器信息。</li> </ul> |  |
| 自定义标签 | 一个MetricStore下可创建多个Logtail配置,您可以使用 <b>自定义标签</b> 为通过该<br>Logtail配置采集到的数据添加标签。<br>单击+,添加自定义标签,支持添加多个标签。添加的标签将加入到每一条数据<br>中。                                                                                                    |  |

## 常见问题

如何查看Telegraf采集是否正常?

您可以在服务器上查看 /etc/ilogt ail/telegraf /telegraf.log文件中记录的日志进行判断,还可以将该日志采 集到日志服务中进行查询。

### 后续步骤

• 查询分析

配置完成后,Telegraf将采集到的监控数据通过Logtail上传到日志服务MetricStore中。您可以在 MetricStore查询分析页面进行查询分析操作,详情请参见查询和分析时序数据。

• 可视化

完成MongoDB监控相关配置后,日志服务自动在对应Project中生成名为*MongoDB监控\_集群名称*的仪表盘,您可以直接使用该仪表盘,还可以进行告警设置等操作。

# 1.6. 导入云监控数据

您可以通过数据导入方式将阿里云云监控数据导入到日志服务,实现时序数据的查询分析、数据加工等操 作。

#### 前提条件

已创建MetricStore,详情请参见创建MetricStore。

### 导入数据

- 1. 登录日志服务控制台。
- 2. 在接入数据区域,选择云监控数据。
- 3. 在选择日志空间页签中,选择目标Project和MetricStore,单击下一步。 您也可以单击立即创建,重新创建Project和MetricStore,详情请参见创建Project和创建MetricStore。
- 4. 设置导入配置,单击下一步。

| 参数              | 说明                                                                                        |
|-----------------|-------------------------------------------------------------------------------------------|
| 配置名称            | 配置的名称。                                                                                    |
| 是否全部导入          | 选择是,则导入所有监控项中的数据,监控项详情请参见 <mark>预设监控项参</mark><br><mark>考</mark> 。                         |
| Namespace       | 当 <b>是否全部导入</b> 选择为否时,可在Namespace下拉列表中手动选择监<br>控项。                                        |
| AccessKeyld     | 您的阿里云账号的AccessKey ID。建议使用RAM用户,该RAM用户需具备<br>云监控读权限(AliyunCloudMonitorReadOnlyAccess)。     |
| AccessKeySecret | 您的阿里云账号的AccessKey Secret。建议使用RAM用户,该RAM用户需<br>具备云监控读权限(AliyunCloudMonitorReadOnlyAccess)。 |
| 导入间隔            | 数据导入间隔,单位:分钟。                                                                             |

## 查看导入配置

创建导入配置成功后,您可以在控制台中查看已创建的导入配置及生成的统计报表。

- 1. 在Project列表区域,单击目标Project。
- 2. 在时序存储 > 时序库页签中, 单击目标Metricstore下的数据接入 > 数据导入。
- 3. 单击目标配置名称。
- 4. 在导入配置概览页面,查看导入配置的基本信息和统计报表。

## 相关操作

在导入配置概览页面,您还可以进行如下操作:

● 修改配置

单击**修改配置**,修改导入配置的相关配置,具体配置请参见设置导入配置。

● 删除配置

单击删除配置,删除该导入配置。

↓ 注意 删除后不可恢复,请谨慎操作。

# 1.7. 通过SDK写入时序数据

日志服务支持通过SDK写入时序数据,本文列举了Java、Golang和Python语言的SDK demo。

? 说明

- 使用SDK写入时序数据时,需遵循时序数据格式。
- 尽可能使用Producer Library发送数据,目前支持ProducerLibrary的语言有Java、Golang和C。使用其他语言时,可以将多条数据放到同一个LogGroup中发送,尽可能减少网络请求次数。
- \_\_time\_nano\_\_字段支持秒、毫秒、微秒和纳秒。

## Java SDK示例

#### 更多信息,请参见Aliyun LOG Java Producer。

```
import com.aliyun.openservices.aliyun.log.producer.Callback;
import com.aliyun.openservices.aliyun.log.producer.LogProducer;
import com.aliyun.openservices.aliyun.log.producer.Producer;
import com.aliyun.openservices.aliyun.log.producer.ProducerConfig;
import com.aliyun.openservices.aliyun.log.producer.ProjectConfig;
import com.aliyun.openservices.aliyun.log.producer.Result;
import com.aliyun.openservices.aliyun.log.producer.errors.ProducerException;
import com.aliyun.openservices.log.common.LogItem;
import java.util.*;
import java.util.concurrent.CountDownLatch;
import java.util.concurrent.ExecutorService;
import java.util.concurrent.Executors;
import java.util.concurrent.atomic.AtomicInteger;
import org.slf4j.Logger;
import org.slf4j.LoggerFactory;
public class Main {
 private static final Logger LOGGER = LoggerFactory.getLogger(Main.class);
 private static final Random random = new Random();
 public static void main(String[] args) throws InterruptedException {
   final String project = "";
   final String logStore = "";
   final String endpoint = "https://cn-hangzhou.log.aliyuncs.com";
   final String accessKeyId = "";
   final String accessKeySecret = "";
   int sendThreadCount = 8;
   final int times = 10;
    LOGGER.info(
        "project={}, logStore={}, endpoint={}, sendThreadCount={}, times={}",
       project,
       logStore,
        endpoint,
        sendThreadCount,
       times);
    ExecutorService executorService = Executors.newFixedThreadPool(sendThreadCount);
```

```
ProducerConfig producerConfig = new ProducerConfig();
   producerConfig.setBatchSizeThresholdInBytes(3 * 1024 * 1024);
   producerConfig.setBatchCountThreshold(40960);
    final Producer producer = new LogProducer(producerConfig);
   producer.putProjectConfig(new ProjectConfig(project, endpoint, accessKeyId, accessKeySe
cret));
   final AtomicInteger successCount = new AtomicInteger(0);
   final CountDownLatch latch = new CountDownLatch(sendThreadCount);
   LOGGER.info("Test started.");
   long t1 = System.currentTimeMillis();
   Map labels = new HashMap<>();
   labels.put("test k", "test v");
   for (int i = 0; i < sendThreadCount; ++i) {</pre>
     executorService.submit(
         new Runnable() {
            00verride
           public void run() {
              try {
                for (int i = 0; i < times; ++i) {
                  int r = random.nextInt(times);
                  producer.send(
                      project,
                      logStore,
                      generateTopic(r),
                      generateSource(r),
                      buildLogItem("test metric", labels, i),
                      new Callback() {
                        @Override
                       public void onCompletion(Result result) {
                         if (result.isSuccessful()) {
                            successCount.incrementAndGet();
                      });
                }
              } catch (Exception e) {
                LOGGER.error("Failed to send log, e=", e);
              } finally {
                latch.countDown();
          });
    }
    latch.await();
    while (true) {
     if (successCount.get() == sendThreadCount * times) {
       break;
      }
     Thread.sleep(100);
    }
    long t2 = System.currentTimeMillis();
   LOGGER.info("Test end.");
   LOGGER.info("=====Summary=====");
   LOGGER.info("Total count " + sendThreadCount * times + ".");
```

```
long timeCost = t2 - t1;
   LOGGER.info("Time cost " + timeCost + " millis");
   trv {
    producer.close();
    } catch (ProducerException e) {
     LOGGER.error("Failed to close producer, e=", e);
   }
   executorService.shutdown();
  }
 private static String generateTopic(int r) {
   return "topic-" + r % 5;
  }
 private static String generateSource(int r) {
   return "source-" + r % 10;
  }
  /**
   * @param metricName: the metric name, eg: http requests count
   * @param labels: labels map, eg: {'idc': 'idc1', 'ip': '1.2.3.4', 'hostname': 'appserver
1'}
   * @param value: double value, eg: 1.234
   * @return LogItem
  */
 public static LogItem buildLogItem(String metricName, Map labels, double value) {
   String labelsKey = " labels ";
   String timeKey = " time nano ";
   String valueKey = " value ";
   String nameKey = " name ";
   LogItem logItem = new LogItem();
   int timeInSec = (int) (System.currentTimeMillis() / 1000);
   logItem.SetTime(timeInSec);
   logItem.PushBack(timeKey, String.valueOf(timeInSec)+"000000");
   logItem.PushBack(nameKey, metricName);
   logItem.PushBack(valueKey, String.valueOf(value));
    // 按照字典序对labels排序,如果您的labels已排序,请忽略此步骤。
   TreeMap sortedLabels = new TreeMap<>(labels);
   StringBuilder labelsBuilder = new StringBuilder();
   Iterator> it = sortedLabels.entrySet().iterator();
   while (it.hasNext()) {
     Map.Entry entry = it.next();
     labelsBuilder.append(entry.getKey());
     labelsBuilder.append("#$#");
     labelsBuilder.append(entry.getValue());
     if (it.hasNext()) {
       labelsBuilder.append("|");
     }
    }
   logItem.PushBack(labelsKey, labelsBuilder.toString());
   return logItem;
  }
}
```

## Python SDK示例

更多信息,请参见Aliyun Log Python SDK。

```
# encoding: utf-8
import time
from aliyun.log import *
def build_log_item(metric_name, labels, value):
   .....
   build log item
    :param metric name: the metric name, eg: http requests count
    :param labels: dict labels, eg: {'idc': 'idcl', 'ip': '1.2.3.4', 'hostname': 'appserver
1'}
   :param value: double value, eg: 1.234
    :return: LogItem
    .....
   sorted labels = sorted(labels.items())
   log item = LogItem()
   now = int(time.time())
   log_item.set_time(now)
   contents = [(' time nano ', str(now)), (' name ', metric name), (' value ', str(v
alue))]
   labels str = ''
   for i, kv in enumerate(sorted_labels):
      labels str += kv[0]
       labels str += '#$#'
       labels str += kv[1]
       if i < len(sorted labels) - 1:
           labels str += '|'
   contents.append((' labels ', labels str))
   log item.set contents (contents)
   return log item
def main():
   endpoint = 'cn-hangzhou.log.aliyuncs.com'
   accessKeyId = ''
   accessKey = ''
   project = ''
   logstore = ''
   client = LogClient(endpoint, accessKeyId, accessKey)
   item1 = build log item('test1', {'k1': 'v1'}, 1)
   item2 = build_log_item('test2', {'k2': 'v2'}, 2)
   item3 = build log item('test3', {'k3': 'v3'}, 3)
   items = [item1, item2, item3]
   res = client.put logs(PutLogsRequest(project=project, logstore=logstore, logitems=items
))
   res.log_print()
if __name__ == '__main__':
   main()
```

## GO SDK示例

更多信息,请参见Aliyun Log Golang Producer。

```
package main
import (
    "fmt"
```

```
sls "github.com/aliyun/aliyun-log-go-sdk"
   "github.com/aliyun/aliyun-log-go-sdk/producer"
   "github.com/golang/protobuf/proto"
   "os"
  "os/signal"
  "sort"
   "strconv"
   "sync"
   "time"
)
func buildLogItem(metricName string, labels map[string]string, value float64) *sls.Log {
  now := uint32(time.Now().Unix())
  log := &sls.Log{Time: proto.Uint32(now)}
  var contents []*sls.LogContent
  contents = append(contents, &sls.LogContent{
     Key: proto.String("__time_nano__"),
     Value: proto.String(strconv.FormatInt(int64(now), 10)),
   })
   contents = append(contents, &sls.LogContent{
     Key: proto.String("__name__"),
     Value: proto.String(metricName),
  })
   contents = append(contents, &sls.LogContent{
     Key: proto.String(" value "),
     Value: proto.String(strconv.FormatFloat(value, 'f', 6, 64)),
   })
   keys := make([]string, 0, len(labels))
   for k := range labels {
     keys = append(keys, k)
   }
  sort.Strings(keys)
  labelsStr := ""
  for i, k := range keys {
     labelsStr += k
     labelsStr += "#$#"
     labelsStr += labels[k]
     if i < len(keys) - 1 {
        labelsStr += "|"
      }
   }
  contents = append(contents, &sls.LogContent{Key: proto.String("__labels__"), Value: prot
o.String(labelsStr)})
  log.Contents = contents
  return log
}
func main() {
  project := ""
  logstore := ""
  producerConfig := producer.GetDefaultProducerConfig()
  producerConfig.Endpoint = "https://cn-hangzhou.log.aliyuncs.com"
  producerConfig.AccessKeyID = ""
  producerConfig.AccessKeySecret = ""
  producerInstance := producer.InitProducer(producerConfig)
  ch := make(chan os.Signal)
```

```
signal.Notify(ch)
  producerInstance.Start()
  var m sync.WaitGroup
  for i := 0; i < 10; i++ {
     m.Add(1)
     go func() {
        defer m.Done()
        for i := 0; i < 1000; i++ {
           // GenerateLog is producer's function for generating SLS format logs
           // GenerateLog has low performance, and native Log interface is the best choice
for high performance.
           log := buildLogItem("test_metric", map[string]string{"test_k":"test_v"}, float6
4(i))
           err := producerInstance.SendLog(project, logstore, "topic", "127.0.0.1", log)
           if err != nil {
              fmt.Println(err)
            }
         }
     }()
  }
  m.Wait()
  fmt.Println("Send completion")
  if _, ok := <-ch; ok {
    fmt.Println("Get the shutdown signal and start to shut down")
     producerInstance.Close(60000)
  }
}
```

# 2.查询与分析

# 2.1. 时序数据查询分析简介

本文介绍时序数据的查询分析语法及使用限制。

日志服务提供如下两种时序数据查询分析方式:

- SQL查询分析:使用SQL语法,根据时序数据的编码方式进行查询分析。
- SQL + PromQL查询分析:使用PromQL(Prometheus的查询语言)简化对时序数据的查询分析,并使用 SQL语法进行嵌套查询。其中PromQL语法请参见Prometheus官方文档。

## SQL查询分析

SQL查询分析语句示例如下所示:

• 查询分析全部数据

\*| SELECT \* FROM "my\_metric\_store.prom" WHERE \_\_name\_\_ != ''

• 查询\_\_labels\_\_, 'domain'值为 www.example.com的数据,并对\_\_value\_\_字段进行求和计算。

```
*| SELECT sum(__value__) FROM "my_metric_store.prom" WHERE element_at(__labels__, 'domain
')='www.example.com'
```

查询\_\_labels\_\_, 'domain'值为 www.example.com的数据,并对\_\_value\_\_字段进行求和计算以及对数据按小时聚合。

```
*| SELECT sum(_value_),date_trunc('hour', __time_nano_/1000000) as t
FROM "my_metric_store.prom"
WHERE element_at(_labels_, 'domain')='www.example.com'
GROUP BY t
ORDER BY t DESC
```

SQL查询分析语句相关说明如下所示:

时序数据的SQL查询分析语法与日志查询分析语法一致。更多信息,请参见分析语法。但在时序数据的SQL查询分析语法中,FROM的表名只能为{metrics\_store\_name}.prom,其中{metrics\_store\_name}为您已创建的MetricStore名称。

⑦ 说明 请保留表名两端的双引号。

- \_\_labels\_\_可使用element\_at()函数获取其中某个Key的值,例如element\_at(\_\_labels\_\_,'key')。
- 表结构请参见编码方式。

### SQL+PromQL查询分析

通过SQL+PromQL查询分析方式,不仅可以使用PromQL语法,还可以使用日志服务提供的机器学习语法、安全 检测函数等高级功能。

## ↓ 注意

- 当使用SQL+PromQL查询分析时序数据时,您FROM的表名固定为metrics。
- PromQL函数的详细接口特性和说明,请参见Prometheus官方文档。

日志服务提供5个PromQL函数,其中promql\_query、promql\_labels、promql\_label\_values和 promql\_series函数只能在MetricStore的查询和分析页面中执行。详细说明如下表所示。

| 函数名                                   | 说明                                                                                                    | 样例                                                          |
|---------------------------------------|----------------------------------------------------------------------------------------------------|-------------------------------------------------------------|
| promql_query(string)                  | 即时查询分析,查询分析离结束时间<br>最近的数据。该函数对应<br>Prometheus的/query API,参数为<br>query= <string>。</string>                        | *  SELECT promql_query('up')<br>FROM metrics                |
| promql_query_range(string,<br>string) | 查询分析一定时间范围内的数据。对<br>应Prometheus的/query_range<br>API,参数为query= <string>、<br/>step=<duration>。</duration></string> | *  SELECT<br>promql_query_range('up',<br>'5m') FROM metrics |
| promql_labels()                       | 返回所有的Label Key。                                                                                                  | *  SELECT promql_labels()<br>FROM metrics                   |
| promql_label_values(string)           | 返回某个Label的值。                                                                                                    | *  SELECT<br>promql_label_values('name<br>') FROM metrics   |
| promql_series(string)                 | 返回匹配的时间序列。                                                                                                    | *  SELECT promql_series('up')<br>FROM metrics               |

#### PromQL函数相当于UDTF, 即返回一个表。

#### • promql\_query(string)、promql\_query\_range(string, string)函数返回的表的结构如下表所示。

| 字段名    | 字段类型                                 | 说明                                      |
|--------|--------------------------------------|-----------------------------------------|
| metric | varchar                              | 时序名称。如果查询分析中使用了Group By语法,那么<br>该值可能为空。 |
| labels | map <varchar, varchar=""></varchar,> | Lables信息,Map类型。                         |
| time   | bigint                               | 时间。                                     |
| value  | double                               | 某个时间点对应的值。                              |

• promql\_labels()、promql\_label\_values(string)函数返回的表的结构如下表所示。

| 字段    | 字段类型    | 说明        |
|-------|---------|-----------|
| label | varchar | Label Key |

• promql\_series(string)函数返回的表的结构如下表所示。

| 字段     | 字段类型                                 | 说明   |
|--------|--------------------------------------|------|
| series | map <varchar, varchar=""></varchar,> | 时间序列 |

## 使用限制

- MetricStore仅支持Prometheus查询分析API(例如/query API、/query\_range API等),其它API 如/admin API、/alerts API、/rules API等均不支持。
- 当使用SQL+PromQL查询分析时,最多返回11000个时间点。
- 当使用SQL+PromQL查询分析时,您的Metric name和Label命名应符合命名规范。更多信息,请参见时序标识。

# 2.2. 查询和分析时序数据

本文介绍如何在日志服务MetricStore中查询和分析时序数据以及设置时序图图例名称等相关操作。

#### 前提条件

已采集到时序数据。

#### 操作步骤

⑦ 说明 在日志服务MetricStore中的时序查询页面中,只支持SQL+PromQL查询语法。如果您需要使用标准SQL语法,请单击查询页面跳转到查询页面。

- 1. 登录日志服务控制台。
- 2. 在Project列表区域,单击目标Project。
- 3. 在时序存储 > 时序库页签中, 单击目标MetricStore。
- 4. 在页面右上角,单击15分钟(相对),设置查询和分析的时间范围。
   您可以选择相对时间、整点时间和自定义时间范围。

⑦ 说明 查询和分析结果相对于指定的时间范围来说,有1min以内的误差。

5. 在查询配置页签中, 执行查询和分析操作。

您可以通过如下方式输入查询和分析语句:

• 直接输入查询和分析语句,单击**预览**。

您还可以单击**添加查询分析**或 国图标,新增一个查询和分析窗口,然后输入查询和分析语句,单 击**预览**。

日志服务支持在时序图中叠加显示多个查询结果。

在Metrics下拉列表中,选择对应的监控项,自动生成查询和分析语句,单击预览。
 您还可以修改自动生成的查询和分析语句。

| ₩ host (IEFst b)                                                                                                    | ④ 1小时(相対) (1 刷新 4、分享 置词页面 |
|----------------------------------------------------------------------------------------------------|---------------------------|
|                                                                                                    |                           |
| 0.055<br>0.055<br>0.055<br>0.055<br>0.055<br>0.057<br>0.051<br>0.057<br>0.051<br>0.057<br>0.051<br>0.057<br>0.051<br>0.057<br>0.053<br>0.051<br>0.057<br>0.053<br>0.057<br>0.053<br>0.055<br>0.055<br>0.055<br>0.055<br>0.055<br>0.055<br>0.057<br>0.0570 | 13500054( 577)500         |
|                                                                                                    |                           |
| 查询1                                                                                                    | <b>H U</b> $\odot$        |
| host v 1 *   select promal_goury_renge('avg(cpu_util(bostname==^*,**,ip==*,*\$*)) / 100') from metrics having value >= 0 limit 10000                                                                                                    | 502                       |
| Metrica cpu_nice_ut/l V 图的地式化 Total                                                                                                    |                           |
| > 設建原稿開                                                                                                    |                           |
| <b>売</b> 得2                                                                                                    |                           |
| host v 1 *   select prompl_ouery_range('avg(cpu_user_util(hostname=="".",","p=="."\$")) / 100') from metrics having value >= 0 limit 10000                                                                                                    | <del>803</del> 80         |
| Metrics 语选择 V 图例推动化 User                                                                                                    |                           |

## 设置图例格式化

在查询配置页签中,执行查询和分析操作后,您可以设置时序图图例的显示名称。

默认由Metric name和Labels拼接组成时序图图例名称,日志服务支持使用魔法变量引用Labels中指定的值, 格式为{{值名称}}。例如Labels为{ip="192.0.2.1"},则将**图例格式化**设置为{{ip}}后,时序图图例显示 为192.0.2.1。

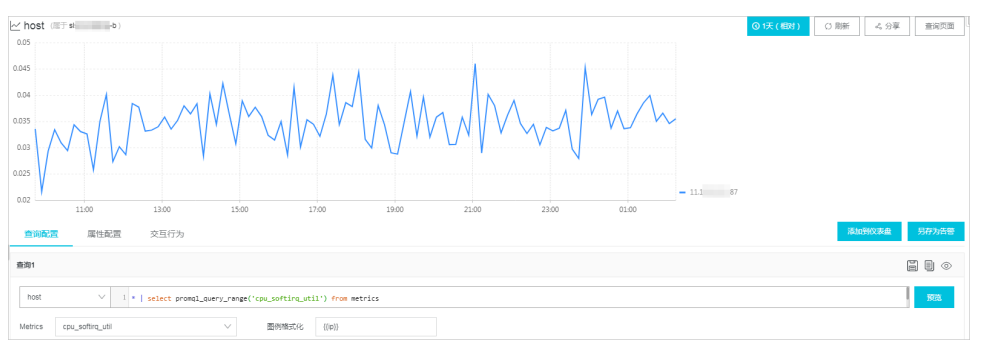

## 设置占位符变量

日志服务支持在查询和分析语句中设置占位符变量,当存在图表的下钻行为是跳转到这个图表所在的仪表 盘,那么当变量名一致的情况下,会将单击触发下钻的数据替换为此处设置的占位符变量,重新执行分析。 占位符变量格式为 \${{变量名|默认值}} ,例如 host=~"^.\*" 可设置为 host=~"\${{host|^.\*}} 。

示例:在如下查询和分析语句中,将host、url、method、status、proxy\_upstream\_name字段的值设置为 占位符变量,设置结果如下图所示。

\* | select promql\_query\_range('sum(sum\_over\_time(pv:host:status:method:upstream\_name:upstre am\_status:url{host=~"^.\*", url=~".\*\$", method=~".\*", status=~".\*", proxy\_upstream\_name=~".\* "}[1m]))') from metrics limit 10000

| - |                        |   |                                                                                                    |    |
|---|------------------------|---|----------------------------------------------------------------------------------------------------|----|
|   | nginx-ingress-m $\lor$ | 1 | * I select                                                                                                    | 预览 |
| ' |                        |   | proved guony parage ( sum over time over tistatus mathed unstream name unstream status un fhost ( (fhost 14 *)) |    |
|   |                        |   | promqt_query_range(_sum_over_time(pv.nost.status,method.upstream_name.upstream_status,urt{nost=~ s{{nostr*}}}   |    |
|   |                        |   | ", url=~'\${{url!.*\$}}", method=~'\${{method!.*}}", status=~ \${{status!.*}}",                                 |    |
|   |                        |   | proxy_upstream_name=~ \${{servicel.*}}"}[1m] offset 1d))') from metrics limit 10000                             |    |

## 相关操作

| 操作      | 说明                                                                                                    |
|---------|----------------------------------------------------------------------------------------------------|
| 保存快速查询  | 在 <b>查询配置</b> 页签中,单击 <mark>目</mark> 图标,将某一查询和分析语句保存为快速查询语句。<br>具体操作,请参见 <mark>快速查询</mark> 。                                                                      |
| 复制查询和分析 | 在查询配置页签中,单击 3 图标,复制当前的查询和分析,生成一个新增的查询和分析窗口。                                                                                                    |
| 查看原始数据  | 在查询配置页签中, 单击 💿 图标, 查看原始的时序数据。                                                                                                    |
| 配置时序图属性 | 在 <b>属性配置</b> 页签中,配置时序图属性。具体操作,请参见 <mark>时序图</mark> 。                                                                                                    |
| 下钻分析    | 在 <b>交互行为</b> 页签中,配置下钻分析。具体操作,请参见 <mark>交互事件</mark> 。                                                                                                    |
| 添加到仪表盘  | 单击 <b>添加到仪表盘</b> ,可将查询和分析结果添加到仪表盘中。                                                                                                    |
| 另存为告警   | 单击 <b>另存为告警</b> ,可为查询和分析结果设置告警。具体操作,请参见 <mark>设置告警</mark> 。                                                                                                    |
| 刷新数据    | 通过手动或自动两种方式刷新MetricStore。<br>• 单击 <b>刷新 &gt; 仅一次</b> ,表示立即刷新一次MetricStore。<br>• 单击 <b>刷新 &gt; 自动刷新</b> ,表示按照指定的时间间隔自动刷新MetricStore。<br>时间间隔可设置为15秒、60秒、5分钟或15分钟。 |
| 分享      | 单击 <b>分享</b> ,可复制当前MetricStore查询和分析页面的链接,您可以将该链接发送给<br>有查看该MetricStore权限的其他用户。其他用户看到的MetricStore查询和分析页<br>面会保留您的一系列设置。                                           |
| 跳转到查询页面 | 单击 <b>查询页面</b> ,跳转到查询页面。                                                                                                    |

# 3.可视化

# 3.1. 时序图

本文介绍时序图操作步骤。

## 简介

时序图是专门为MetricStore定制的可视化图表,支持Prometheus查询数据结果的可视化,并支持多个查询 结果同时显示。

### 操作步骤

- 1. 登录日志服务控制台。
- 2. 在Project列表区域,单击目标Project。
- 3. 在时序存储 > 时序库页签中, 单击目标MetricStore。
- 4. 在属性配置页签中, 配置图表属性。

| 参数     | 说明                                                    |  |
|--------|-------------------------------------------------------|--|
| 自动补点   | 开启 <b>自动补点</b> 开关后,如果时序数据中存在数据缺失问题,日志服务会自<br>动补齐缺失数据。 |  |
| Y轴最小值  | 设置Y轴最小值。                                              |  |
| Y轴最大值  | 设置Y轴最大值。                                              |  |
| 左Y轴格式化 | 将左Y轴数据按照指定格式进行显示。                                     |  |
| X轴刻度密度 | 设置X轴刻度密度,取值范围为3~30。                                   |  |
| 线形     | 时序图显示格式,可以为直线或曲线。                                     |  |
| 显示点    | 开启 <b>显示点</b> 开关后,在线上显示具体的数据点。                        |  |
| 边距     | 坐标轴距离图表边界距离,包括上边距、下边距、右边距和左边距。                        |  |

5. 在查询配置页签中,执行查询分析操作。

您可以单击页面右上角的预览原始数据,查看已采集到的时序数据,例如 \_\_labels\_\_:hostname#\$#ho stname1|ip#\$#192.0.2.0 \_\_time\_nano\_\_:1644309671000000000 \_\_value\_\_:52.71 \_\_name\_\_:cpu\_u til 。日志服务将根据该时序数据以及您所选择的指标,绘制时序图。例如您要查询不同主机的 CPU使用率使用情况,则可以选择cpu\_util指标,日志服务将展示不同主机CPU使用率的时序图。

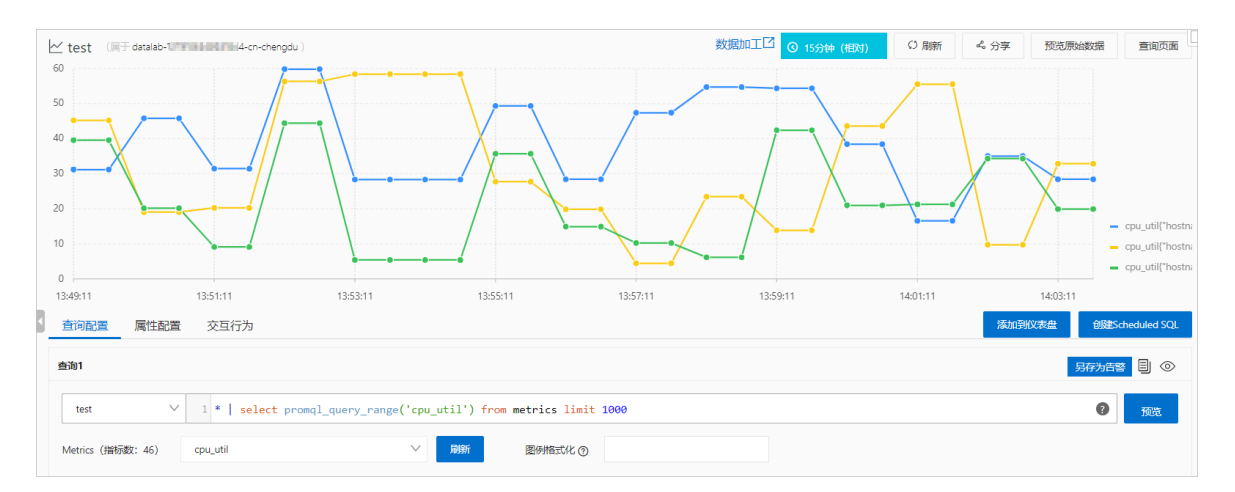

# 3.2. 时序数据对接Grafana

日志服务MetricStore提供了兼容Prometheus的查询接口,您可以直接通过Prometheus数据源方式对接到 Grafana进行可视化演示。本文介绍配置Prometheus监控数据为Grafana数据源的操作步骤。

## 前提条件

- 已安装Grafana。详情请参见安装Grafana。
- 已接入时序数据。详情请参见通过Remote Write协议接入Prometheus监控数据。

## 对接Grafana

- 1. 登录Grafana。
- 2. 在左侧导航栏, 单击Configuration > Data Sources。
- 3. 在Data Sources页签,单击Add data source。
- 4. 选择Prometheus, 单击Select。
- 5. 在Settings页签,请您参考如下说明配置数据源。

| 参数   | 说明                                                                                                    |  |  |
|------|----------------------------------------------------------------------------------------------------|--|--|
| Name | 请您自定义一个数据源的名称,例如Prometheus-01。                                                                                                    |  |  |
| HTTP | <ul> <li>URL:日志服务MetricStore的URL,格式为https://{project}.{sls-<br/>enpoint}/prometheus/{project}/{metricstore}。其中<i>{sls-enpoint}</i>为Project所<br/>在地域的Endpoint,详情请参见服务入口,<i>{project和{metricstore}</i>为您已创建<br/>的日志服务的Project和Metricstore,请根据实际值替换。例如:https://sls-<br/>prometheus-test.cn-hangzhou.log.aliyuncs.com/prometheus/sls-<br/>prometheus-test/prometheus。</li> </ul> |  |  |
|      | ⑦ 说明 为保证传输安全性,请务必设置为 https 。                                                                                                    |  |  |
|      | • Whitelisted Cookies:添加访问白名单,可选。                                                                                                    |  |  |
| Auth | 打开Basic auth开关。                                                                                                    |  |  |

| 参数                 | 说明                                                                                                    |
|--------------------|----------------------------------------------------------------------------------------------------|
| Basic Auth Details | <ul> <li>User为阿里云账号AccessKeyID。</li> <li>Password为阿里云账号AccessKeySecret。</li> <li>建议您使用仅具备指定Project只读权限的RAM用户账号,详情请参见指定Project只<br/>读授权策略。</li> </ul> |

6. 单击Save & Test。

## 导入日志服务Grafana模板

您可以在Grafana模板市场中查找日志服务提供的可视化模板并一键导入到您的Grafana中,进行可视化展示。

- 1. 复制Grafana模板ID。
  - i. 登录Grafana模板市场。
  - ii. 单击您要导入的模板。
  - iii. 在页面右侧, 单击Copy ID to Clipboard。
- 2. 登录Grafana。
- 3. 在左侧导航栏中,单击Create > Import。
- 4. 在Grafana.com Dashboard文本框中输入您在步骤1中复制的Grafana模板ID。

配置完成后,单击空白处,即可进入配置页面,配置数据源。

5. 配置数据源。

此处需配置为您在<mark>对接Grafana</mark>中添加的数据源。不同仪表盘对应的数据源参数不同,可能为telegraf、host等。

6. 单击Import。

## Prometheus查询API

日志服务提供了兼容Prometheus的查询API,可直接配置日志服务作为Grafana的Prometheus数据源,同时 也支持用各类Prometheus API直接访问。支持的API如下:

| API名称               | 示例                                                  |  |  |
|---------------------|-----------------------------------------------------|--|--|
| Instant queries     | GET /api/v1/query<br>POST /api/v1/query             |  |  |
| Range queries       | GET /api/v1/query_range<br>POST /api/v1/query_range |  |  |
| Getting label names | GET /api/v1/labels<br>POST /api/v1/labels           |  |  |

| API名称                            | 示例                                                  |  |  |
|----------------------------------|-----------------------------------------------------|--|--|
| Querying label values            | GET /api/v1/label/ <label_name>/values</label_name> |  |  |
| Finding series by label matchers | GET /api/v1/series<br>POST /api/v1/series           |  |  |

# 4.最佳实践

# 4.1. 使用Prometheus采集Kubernetes监控数 据

本文介绍如何在Kubernetes上部署Prometheus,将监控数据采集到日志服务MetricStore中,并将日志服务 MetricStore对接到Grafana实现监控数据可视化展示。

#### 前提条件

- 已拥有Kubernetes集群,集群版本在1.10以上。
- 已创建MetricStore。更多信息,请参见创建MetricStore。
- 已安装Grafana。更多信息,参见安装Grafana。

### 背景信息

Prometheus作为面向云原生的监控软件,对Kubernetes提供了友好的支持。在Kubernetes中,几乎所有的 组件都提供了Prometheus的指标接口,因此Prometheus基本成为Kubernetes监控的事实标准。

Graf ana是一个开源的度量分析与可视化套件,兼容所有的Prometheus仪表盘模板。日志服务支持Graf ana 访问时序数据,您可直接将日志服务MetricStore作为Graf ana的Prometheus数据源进行接入,实现时序数据 可视化展示。

## 在自建Kubernetes上安装Prometheus

如果您使用自建Kubernetes,推荐以注册集群的方式接入到阿里云。更多信息,请参见注册集群概述。注册 好后按照阿里云Kubernetes安装方式安装Prometheus。更多信息,请参见阿里云Kubernetes安装方式。如 果您不使用注册集群方式,可通过Helm安装包安装Prometheus,安装前需先创建保密字典并调整默认配 置。

### 在阿里云Kubernetes上安装Prometheus

如果您使用阿里云Kubernetes,可直接在应用目录中安装并配置Prometheus将数据存储到日志服务。

- 1. 登录容器服务管理控制台。
- 2. 在集群页面,单击目标集群。
- 3. 创建命名空间。
  - i. 在左侧导航栏中, 单击命名空间。
  - ii. 单击创建。
  - iii. 配置名称为monitoring,并单击确定。
- 4. 创建保密字典。
  - i. 在左侧导航栏中,选择配置管理 > 保密字典。
  - ii. 单击创建。

#### iii. 配置如下参数, 单击**确定**。

| * 名称 sls-sk 名称长度为 1-253 字符,只能包含小写字母 |                                                                  | 、数字、中划线 ( - ) 和小数点 ( . ) |
|-------------------------------------|------------------------------------------------------------------|--------------------------|
| * 命名空间                              | monitoring 🗸                                                     |                          |
| * 类型                                | ● Opaque ○ 私有搞像仓库登录密钥                                            | ○ TLS证书                  |
|                                     | ✔ 对数据值进行 base64 编码                                               |                          |
|                                     | 名称                                                               | 值                        |
| 8                                   | username<br>名称只能包含数字、字母、下划线(_ )、中划线<br>(- )和小数点(.)               | 35                       |
| 8                                   | password           名称只能包含数字、字母、下划线 (_)、中划线           (-)和小数点 (.) | t¢ 54                    |

| 参数   | 说明                                                                                                    |  |  |
|------|----------------------------------------------------------------------------------------------------|--|--|
| 名称   | 配置为sls-ak。                                                                                                    |  |  |
| 命名空间 | 选中您在 <mark>步骤2</mark> 中创建的命名空间,即 <b>monitoring</b> 。                                                                                                    |  |  |
| 类型   | 选中Opaque,并添加如下两个键值对:<br><b>名称为username,值</b> 为您的RAM用户的AccessKey ID。<br><b>名称为password,值</b> 为您的RAM用户的AccessKey Secret。<br>建议您使用只具备日志服务Project写入权限的RAM用户的<br>AccessKey。更多信息,请参见授予指定Project写入权限。 |  |  |

- 5. 创建PrometheusOperator。
  - i. 在左侧导航中,选择市场 > 应用目录。
  - ii. 单击ack-prometheus-operator。
  - iii. 在参数页签下,修改其中的配置项。
    - 调整prometheusSpec下的retention, 建议修改为1d或12h。
    - 替换其中的remoteWrite配置。更多信息,请参见RemoteWrite配置。

remoteWrite配置中的url为日志服务Metricstore的URL,请根据实际值替换。格式 为https://{project}.{sls-enpoint}/prometheus/{project}/{metricstore}/api/v1/write。其中*{sls -enpoint]*为日志服务的Endpoint。更多信息,请参见服务入口,*{project*}和*{metricstore}*为您已 创建的日志服务的Project和Metricstore。

⑦ 说明 如果您是在阿里云内网,请优先使用内网域名。

```
■ 如果Prometheus数据量较大,可修改queue_config配置,建议修改为:
```

```
batchSendDeadline: 30s
capacity: 204800
maxBackoff: 5s
maxSamplesPerSend: 4096
minBackoff: 100ms
minShards: 100
maxShards: 2048
```

↓ 注意 为减少上报的数据量,建议在remoteWrite中增加writeRelabelConfigs去除不重要的指标,默认配置中已为您去除Kubernetes监控中不常用的指标。

```
remoteWrite:
- basicAuth:
   username:
     name: sls-ak
     key: username
   password:
     name: sls-ak
     key: password
 queueConfig:
   batchSendDeadline: 30s
   capacity: 204800
   maxBackoff: 5s
   maxSamplesPerSend: 4096
   minBackoff: 100ms
   minShards: 100
   maxShards: 2048
 writeRelabelConfigs:
  - action: drop
```

regex: APIServiceOpenAPIAggregationControllerQueuel adds APIServiceOpenAP IAggregationControllerQueue1 depth|APIServiceOpenAPIAggregationControllerQueue1 que ue latency | APIServiceOpenAPIAggregationControllerQueue1 queue latency count | APIServ iceOpenAPIAggregationControllerQueue1 queue latency sum|APIServiceOpenAPIAggregatio nControllerQueue1 retries | APIServiceOpenAPIAggregationControllerQueue1 work duratio n|APIServiceOpenAPIAggregationControllerQueue1 work duration count|APIServiceOpenAP IAggregationControllerQueuel work duration sum|APIServiceRegistrationController add s|APIServiceRegistrationController depth|APIServiceRegistrationController queue lat ency|APIServiceRegistrationController queue latency count|APIServiceRegistrationCon troller queue latency sum|APIServiceRegistrationController retries|APIServiceRegist rationController work duration APIServiceRegistrationController work duration count |APIServiceRegistrationController work duration sum|AvailableConditionController ad ds|AvailableConditionController depth|AvailableConditionController queue latency|Av ailableConditionController queue latency count|AvailableConditionController queue l atency sum|AvailableConditionController retries|AvailableConditionController work d uration | AvailableConditionController work duration count | AvailableConditionControll er work duration sum|DiscoveryController adds|DiscoveryController depth|DiscoveryCo ntroller queue latency|DiscoveryController queue latency count|DiscoveryController queue latency sum|DiscoveryController retries|DiscoveryController work duration|Dis coveryController work duration count|DiscoveryController work duration sum|admissio n quota controller adds|admission quota controller depth|admission quota controller queue latency admission quota controller queue latency count admission quota contr

oller queue latency sum admission quota controller work duration admission quota co ntroller work duration count|admission quota controller work duration sum|alertmana ger alerts|alertmanager alerts invalid total|alertmanager alerts received total|ale rtmanager\_build\_info|alertmanager\_cluster\_failed\_peers|alertmanager\_cluster\_health\_ score|alertmanager cluster members|alertmanager cluster messages pruned total|alert manager cluster messages queued|alertmanager cluster messages received size total|a lertmanager cluster messages received total|alertmanager cluster messages sent size total|alertmanager cluster messages sent total|alertmanager cluster peers joined t otal|alertmanager cluster peers left total|alertmanager cluster peers update total| alertmanager cluster reconnections failed total|alertmanager cluster reconnections total|alertmanager cluster refresh join failed total|alertmanager cluster refresh j oin\_total|alertmanager\_config\_hash|alertmanager\_config\_last\_reload\_success\_timestam p seconds|alertmanager config last reload successful|alertmanager http request dura tion seconds bucket|alertmanager http request duration seconds count|alertmanager h ttp request duration seconds sum|alertmanager http response size bytes bucket|alert manager http\_response\_size\_bytes\_count|alertmanager\_http\_response\_size\_bytes\_sum|al ertmanager nflog gc duration seconds | alertmanager nflog gc duration seconds count | a lertmanager nflog gc duration seconds sum|alertmanager nflog gossip messages propag ated total|alertmanager nflog queries total|alertmanager nflog query duration secon ds bucket|alertmanager nflog query duration seconds count|alertmanager nflog query duration seconds sum|alertmanager nflog query errors total|alertmanager nflog snaps hot duration seconds alertmanager nflog snapshot duration seconds count alertmanage r nflog snapshot duration seconds sum|alertmanager nflog snapshot size bytes|alertm anager notification latency seconds bucket|alertmanager notification latency second s count|alertmanager notification latency seconds sum|alertmanager notifications fa iled total|alertmanager notifications total|alertmanager oversize gossip message du ration seconds bucket|alertmanager oversize gossip message duration seconds count|a lertmanager oversize gossip message duration seconds sum|alertmanager oversized gos sip message dropped total|alertmanager oversized gossip message failure total|alert manager oversized gossip message sent total|alertmanager peer position|alertmanager silences|alertmanager silences gc duration seconds|alertmanager silences gc durati on\_seconds\_count|alertmanager\_silences\_gc\_duration\_seconds\_sum|alertmanager\_silence s gossip messages propagated total|alertmanager silences queries total|alertmanager silences query duration seconds bucket|alertmanager silences query duration second s count|alertmanager silences query duration seconds sum|alertmanager silences quer y errors total|alertmanager silences snapshot duration seconds|alertmanager silence s snapshot duration seconds count|alertmanager silences snapshot duration seconds s um|alertmanager silences snapshot size bytes|apiserver admission controller admissi on latencies seconds bucket|apiserver admission controller admission latencies seco nds count|apiserver admission controller admission latencies seconds sum|apiserver admission step admission latencies seconds bucket|apiserver admission step admissio n latencies seconds count|apiserver admission step admission latencies seconds sum| apiserver admission step admission latencies seconds summary|apiserver admission st ep\_admission\_latencies\_seconds\_summary\_count|apiserver\_admission\_step\_admission lat encies seconds summary sum|apiserver admission webhook admission latencies seconds bucket|apiserver admission webhook admission latencies seconds count|apiserver admi ssion webhook admission latencies seconds sum|apiserver audit event total|apiserver audit level total|apiserver client certificate expiration seconds bucket|apiserver client certificate expiration seconds count|apiserver client certificate expiratio n seconds sum|apiserver current inflight requests|apiserver registered watchers|api server request latencies bucket|apiserver request latencies count|apiserver request \_latencies\_sum|apiserver\_request\_latencies\_summary\_count|apiserver\_request\_latencie s summary sum|apiserver response sizes bucket|apiserver response sizes count|apiser ver response sizes sum|apiserver storage data key generation failures total|apiserv

er storage data key generation latencies microseconds bucket|apiserver storage data key generation latencies microseconds count|apiserver storage data key generation latencies microseconds sum|apiserver storage envelope transformation cache misses t otal|authenticated user requests|autoregister adds|autoregister depth|autoregister queue latency | autoregister queue latency count | autoregister queue latency sum | autor egister retries|autoregister work duration|autoregister work duration count|autoreg ister work duration sum|cadvisor version info|container cpu cfs periods total|conta iner\_cpu\_load\_average\_10s|container\_cpu\_system\_seconds\_total|container\_cpu\_user\_sec onds total|container fs inodes free|container fs inodes total|container fs io curre nt|container fs io time seconds total|container fs io time weighted seconds total|c ontainer fs reads merged total|container fs reads total|container fs sector reads t otal|container fs sector writes total|container fs writes merged total|container fs writes total|container last seen|container memory cache|container memory failcnt|c ontainer\_memory\_failures\_total|container\_memory\_mapped\_file|container\_memory\_max\_us age bytes|container memory swap|container network receive errors total|container ne twork receive packets dropped total|container network receive packets total|contain er network transmit errors total|container network transmit packets dropped total|c ontainer scrape error|container spec cpu period|container spec cpu shares|container \_spec\_memory\_reservation\_limit\_bytes|container\_spec\_memory\_swap\_limit\_bytes|contain er\_start\_time\_seconds|container\_tasks\_state|coredns\_autopath\_success\_count\_total|co redns forward request count total|coredns forward request duration seconds bucket|c oredns forward request duration seconds count|coredns forward request duration seco nds sum|coredns forward response rcode count total|coredns forward sockets open|cor edns plugin enabled | coredns proxy request count total | coredns proxy request duratio n seconds bucket|coredns proxy request duration seconds count|coredns proxy request \_duration\_seconds\_sum|crdEstablishing\_adds|crdEstablishing\_depth|crdEstablishing\_qu eue latency count | crdEstablishing queue latency sum | crdEstablishing retries | crdEsta blishing work duration count|crdEstablishing work duration sum|etcd helper cache en try count|etcd helper cache hit count|etcd helper cache miss count|etcd object coun ts|etcd request cache add latencies summary count|etcd request cache add latencies summary sum|etcd request cache get latencies summary count|etcd request cache get l atencies\_summary\_sum|get\_token\_count|get\_token\_fail\_count|go\_memstats\_heap\_released bytes total|grafana alerting active alerts|grafana alerting execution time millise conds count|grafana alerting execution time milliseconds sum|grafana api admin user \_created\_total|grafana\_api\_dashboard\_get\_milliseconds count|grafana api dashboard g et milliseconds sum|grafana api dashboard save milliseconds count|grafana api dashb oard save milliseconds sum|grafana api dashboard search milliseconds count|grafana api\_dashboard\_search\_milliseconds\_sum|grafana\_api\_dashboard\_snapshot\_create\_total|g rafana api dashboard snapshot external total|grafana api dashboard snapshot get tot al|grafana api dataproxy request all milliseconds count|grafana api dataproxy reque st all milliseconds sum|grafana api login oauth total|grafana api login post total| grafana\_api\_models\_dashboard\_insert\_total|grafana\_api\_org\_create\_total|grafana\_api\_ response status total|grafana api user signup completed total|grafana api user sign up\_invite\_total|grafana\_api\_user\_signup\_started\_total|grafana\_aws\_cloudwatch\_get\_me tric data total|grafana aws cloudwatch get metric statistics total|grafana aws clou dwatch\_list\_metrics\_total|grafana\_build\_info|grafana\_db\_datasource\_query\_by\_id\_tota l|grafana\_info|grafana\_instance\_start\_total|grafana\_page\_response\_status\_total|graf ana proxy response status total|grafana stat active users|grafana stat total orgs|g rafana stat total playlists|grafana stat total users|grafana stat totals dashboard| grpc\_client\_handled\_total|grpc\_client\_msg\_received\_total|grpc\_client\_msg\_sent\_total |grpc client started total|http request duration microseconds|http request duration \_microseconds\_count|http\_request\_duration\_microseconds\_sum|http\_request\_duration\_mi lliseconds count http request duration milliseconds sum http request size bytes htt p request size bytes count|http request size bytes sum|http request total|http requ osta totalihtta rosponso sizo butosihtta rosponso sizo butos sountihtta rosponso si

eses\_cocatimech\_reshouse\_stre\_hitch\_reshouse\_stre\_hitcs\_connelmech\_reshouse\_st ze bytes sum|kube configmap created|kube configmap info|kube configmap metadata res ource version | kube daemonset labels | kube daemonset metadata generation | kube daemons et status current number scheduled|kube daemonset status number available|kube daem onset status number misscheduled|kube\_daemonset\_status\_number\_unavailable|kube\_daem onset updated number scheduled | kube deployment labels | kube deployment spec paused | k ube\_deployment\_spec\_strategy\_rollingupdate\_max\_surge|kube\_endpoint\_address availabl e|kube endpoint address not ready|kube endpoint created|kube endpoint info|kube end point labels|kube ingress created|kube ingress info|kube ingress labels|kube ingres s metadata resource version|kube job complete|kube job created|kube job info|kube j ob\_labels|kube\_job\_owner|kube\_job\_spec\_completions|kube job spec parallelism|kube j ob status active|kube job status completion time|kube job status failed|kube job st atus start time|kube job status succeeded|kube namespace annotations|kube namespace created|kube namespace labels|kube namespace status phase|kube node created|kube n ode status allocatable|kube node status capacity|kube node status capacity pods|kub e pod completion time|kube pod container resource requests|kube pod container statu s last terminated reason|kube pod container status ready|kube pod container status terminated reason|kube pod container status waiting reason|kube pod created|kube po d start time|kube pod status ready|kube pod status scheduled|kube pod status schedu led time|kube replicaset created|kube replicaset labels|kube replicaset metadata ge neration|kube replicaset owner|kube replicaset spec replicas|kube replicaset status fully labeled replicas|kube replicaset status observed generation|kube replicaset status ready replicas|kube replicaset status replicas|kube secret created|kube secr et info|kube secret labels|kube secret metadata resource version|kube secret type|k ube service created | kube service labels | kube service spec type | kube service status load balancer ingress|kube statefulset created|kube statefulset labels|kube statefu lset metadata generation|kube statefulset replicas|kube statefulset status current revision|kube statefulset status observed generation|kube statefulset status replic as|kube statefulset status replicas current|kube statefulset status replicas ready| kube statefulset status replicas updated|kube statefulset status update revision|ku belet certificate manager client expiration seconds | kubelet cgroup manager latency microseconds | kubelet cgroup manager latency microseconds count | kubelet cgroup manag er latency microseconds sum | kubelet containers per pod count | kubelet containers per pod count count|kubelet containers per pod count sum|kubelet docker operations|kub elet docker operations errors|kubelet docker operations latency microseconds|kubele t docker operations latency microseconds count|kubelet docker operations latency mi croseconds sum | kubelet docker operations timeout | kubelet eviction stats age microse conds count | kubelet eviction stats age microseconds sum | kubelet network plugin oper ations latency microseconds | kubelet network plugin operations latency microseconds count | kubelet network plugin operations latency microseconds sum | kubelet node confi g error|kubelet pleg relist interval microseconds|kubelet pleg relist interval micr oseconds\_count|kubelet\_pleg\_relist\_interval\_microseconds\_sum|kubelet\_pleg\_relist\_la tency microseconds | kubelet pleg relist latency microseconds count | kubelet pleg reli st latency microseconds sum | kubelet pod start latency microseconds | kubelet pod star t latency microseconds count|kubelet pod start latency microseconds sum|kubelet pod \_worker\_latency\_microseconds|kubelet\_pod\_worker\_latency\_microseconds\_count|kubelet\_ pod worker latency microseconds sum|kubelet pod worker start latency microseconds|k ubelet pod\_worker\_start\_latency\_microseconds\_count|kubelet\_pod\_worker\_start\_latency microseconds sum|kubelet running container count|kubelet running pod count|kubelet runtime operations | kubelet runtime operations errors | kubelet runtime operations | a tency microseconds | kubelet runtime operations latency microseconds count | kubelet ru ntime\_operations\_latency\_microseconds\_sum|kubernetes\_build\_info|net\_conntrack\_diale r conn attempted total|net conntrack dialer conn closed total|net conntrack dialer conn\_established\_total/net\_conntrack\_dialer\_conn\_failed\_total/net\_conntrack\_listene r conn accepted total|net conntrack listener conn closed total|nginx ingress contro

ller leader election status|nginx ingress controller ssl expire time seconds|promet heus api remote read queries|prometheus build info|prometheus config last reload su ccess timestamp seconds|prometheus config last reload successful|prometheus engine queries|prometheus engine queries concurrent max|prometheus engine query duration s econds|prometheus engine query duration seconds count|prometheus engine query durat ion\_seconds\_sum|prometheus\_http\_request\_duration\_seconds\_bucket|prometheus\_http\_req uest duration seconds count|prometheus http request duration seconds sum|prometheus \_http\_response\_size\_bytes\_bucket|prometheus\_http\_response\_size\_bytes\_count|promethe us http response size bytes sum|prometheus notifications alertmanagers discovered|p rometheus\_notifications\_dropped total|prometheus notifications errors total|prometh eus notifications latency seconds | prometheus notifications latency seconds count | pr ometheus\_notifications\_latency\_seconds\_sum|prometheus\_notifications\_queue capacity| prometheus notifications queue length|prometheus notifications sent total|prometheu s operator node address lookup errors total|prometheus operator reconcile errors to tal|prometheus operator spec replicas|prometheus operator triggered total|prometheu s\_remote\_storage\_dropped\_samples\_total|prometheus\_remote\_storage\_enqueue\_retries\_to tal|prometheus remote storage failed samples total|prometheus remote storage highes t timestamp in seconds|prometheus remote storage pending samples|prometheus remote storage queue highest sent timestamp seconds prometheus remote storage remote read queries|prometheus remote storage retried samples total|prometheus remote storage s amples in total|prometheus remote storage sent batch duration seconds bucket|promet heus remote storage sent batch duration seconds count|prometheus remote storage sen t batch duration seconds sum|prometheus remote storage shard capacity|prometheus re mote storage shards|prometheus remote storage succeeded samples total|prometheus ru le evaluation duration seconds prometheus rule evaluation duration seconds count pr ometheus rule evaluation duration seconds sum|prometheus rule evaluation failures t otal|prometheus rule evaluations total|prometheus rule group duration seconds|prome theus rule group duration seconds count|prometheus rule group duration seconds sum| prometheus\_rule\_group\_interval\_seconds|prometheus\_rule\_group\_iterations\_missed\_tota l|prometheus rule group iterations\_total|prometheus\_rule\_group\_last\_duration\_second s|prometheus rule group last evaluation timestamp seconds|prometheus rule group rul es|prometheus sd consul rpc duration seconds count|prometheus sd consul rpc duratio n seconds sum|prometheus sd consul rpc failures total|prometheus sd discovered targ ets|prometheus sd dns lookup failures total|prometheus sd dns lookups total|prometh eus sd file read errors total|prometheus sd file scan duration seconds count|promet heus sd file scan duration seconds sum|prometheus sd kubernetes cache last resource version|prometheus sd kubernetes cache list duration seconds count|prometheus sd k ubernetes cache list duration seconds sum|prometheus sd kubernetes cache list items count|prometheus sd kubernetes cache list items sum|prometheus sd kubernetes cache list total|prometheus sd kubernetes cache short watches total|prometheus sd kubern etes cache watch duration seconds count|prometheus sd kubernetes cache watch durati on seconds sum|prometheus sd kubernetes cache watch events count|prometheus sd kube rnetes cache watch events sum|prometheus sd kubernetes cache watches total|promethe us sd kubernetes events total|prometheus sd kubernetes http request duration second s count|prometheus sd kubernetes http request duration seconds sum|prometheus sd ku bernetes http request total|prometheus sd kubernetes workqueue depth|prometheus sd kubernetes workqueue items total|prometheus sd kubernetes workqueue latency seconds count|prometheus\_sd\_kubernetes\_workqueue\_latency\_seconds\_sum|prometheus\_sd\_kuberne tes workqueue longest running processor seconds|prometheus sd kubernetes workqueue unfinished work seconds prometheus sd kubernetes workqueue work duration seconds co unt|prometheus sd kubernetes workqueue work duration seconds sum|prometheus sd rece ived updates total|prometheus sd updates total|prometheus target interval length se conds|prometheus target interval length seconds count|prometheus target interval le ngth seconds sum|prometheus target scrape pool reloads failed total|prometheus targ et scrape pool reloads total|prometheus target scrape pool sync total|prometheus ta rget scrape pools failed total|prometheus target scrape pools total|prometheus targ et scrapes cache flush forced total|prometheus target scrapes exceeded sample limit \_total|prometheus\_target\_scrapes\_sample\_duplicate\_timestamp\_total|prometheus\_target scrapes sample out of bounds total|prometheus target scrapes sample out of order t otal|prometheus target sync length seconds|prometheus target sync length seconds co unt|prometheus target sync length seconds sum|prometheus template text expansion fa ilures total|prometheus template text expansions total|prometheus treecache watcher goroutines|prometheus treecache zookeeper failures total|prometheus tsdb blocks lo aded|prometheus\_tsdb\_checkpoint\_creations\_failed\_total|prometheus\_tsdb\_checkpoint\_c reations total|prometheus tsdb checkpoint deletions failed total|prometheus tsdb ch eckpoint deletions total|prometheus tsdb compaction chunk range seconds bucket|prom etheus tsdb compaction chunk range seconds count|prometheus tsdb compaction chunk r ange seconds sum|prometheus tsdb compaction chunk samples bucket|prometheus tsdb co mpaction chunk samples count|prometheus tsdb compaction chunk samples sum|prometheu s\_tsdb\_compaction\_chunk\_size\_bytes\_bucket|prometheus\_tsdb\_compaction\_chunk\_size\_byt es count|prometheus tsdb compaction chunk size bytes sum|prometheus tsdb compaction duration seconds bucket|prometheus tsdb compaction duration seconds count|promethe us tsdb compaction duration seconds sum|prometheus tsdb compaction populating block |prometheus tsdb compactions failed total|prometheus tsdb compactions total|prometh eus tsdb compactions triggered total|prometheus tsdb head active appenders|promethe us\_tsdb\_head\_chunks|prometheus\_tsdb\_head\_chunks\_created\_total|prometheus\_tsdb\_head\_ chunks removed total|prometheus tsdb head gc duration seconds count|prometheus tsdb \_head\_gc\_duration\_seconds\_sum|prometheus\_tsdb\_head\_max\_time|prometheus\_tsdb\_head\_ma x time seconds prometheus tsdb head min time prometheus tsdb head min time seconds prometheus\_tsdb\_head\_samples\_appended\_total|prometheus\_tsdb\_head\_series|prometheus\_ tsdb head series created total|prometheus tsdb head series not found total|promethe us\_tsdb\_head\_series\_removed\_total|prometheus\_tsdb\_head\_truncations\_failed\_total|pro metheus tsdb head truncations total|prometheus tsdb lowest timestamp|prometheus tsd b\_lowest\_timestamp\_seconds|prometheus\_tsdb\_reloads\_failures\_total|prometheus\_tsdb\_r eloads total|prometheus tsdb size retentions total|prometheus tsdb storage blocks b ytes|prometheus tsdb symbol table size bytes|prometheus tsdb time retentions total| prometheus tsdb tombstone cleanup seconds bucket|prometheus tsdb tombstone cleanup seconds\_count|prometheus\_tsdb\_tombstone\_cleanup\_seconds\_sum|prometheus\_tsdb\_vertica 1 compactions total|prometheus tsdb wal completed pages total|prometheus tsdb wal c orruptions total|prometheus tsdb wal fsync duration seconds count|prometheus tsdb w al\_fsync\_duration\_seconds\_sum|prometheus\_tsdb\_wal\_page\_flushes\_total|prometheus\_tsd b wal truncate duration seconds count|prometheus tsdb wal truncate duration seconds sum|prometheus tsdb wal truncations failed total|prometheus tsdb wal truncations t otal|prometheus wal watcher current segment|prometheus wal watcher record decode fa ilures total|prometheus wal watcher records read total|prometheus wal watcher sampl es\_sent\_pre\_tailing\_total|reflector\_items\_per\_list\_count|reflector\_items\_per\_list\_s um/reflector\_items\_per\_watch/reflector\_items\_per\_watch\_count/reflector\_items\_per\_wa tch sum|reflector last resource version|reflector list duration seconds count|refle ctor list duration seconds sum|reflector lists total|reflector short watches total| reflector watch duration seconds reflector watch duration seconds count reflector w atch duration seconds sum|reflector watches total|rest client request latency secon ds\_bucket|rest\_client\_request\_latency\_seconds\_count|rest\_client\_request\_latency\_sec onds\_sum|ssh\_tunnel\_open\_count|ssh\_tunnel\_open\_fail\_count|storage\_operation\_duratio  $\verb|n_seconds\_bucket|storage\_operation\_duration\_seconds\_count|storage\_operation\_duration\_dura$ n seconds sum|storage operation errors total|volume manager total volumesapiserver current inflight requests

sourceLabels:

- \_\_\_name\_\_

### url格式为https://{project}.{sls-enpoint}/prometheus/{project}/{metricsto
re}/api/v1/write
#### {sls-enpoint}为日志服务的Endpoint。更多信息,请参见服务入口。
#### {project}和{metricstore}替换为您已创建的日志服务的Project和Metricstore。

url: https://sls-prometheus-test.cn-beijing.log.aliyuncs.com/prometheus/sls
-prometheus-test/prometheus-raw/api/v1/write

## 使用Grafana访问Prometheus数据

- 1. 登录Grafana。
- 2. 在左侧导航栏,单击mass > Data Sources。
- 3. 在Data Sources页签,单击Add data source。
- 4. 单击Prometheus区域中的Select。
- 5. 在Settings页签中,配置如下参数。

| 参数                 | 说明                                                                                                    |  |  |
|--------------------|----------------------------------------------------------------------------------------------------|--|--|
| Name               | 配置数据源名称,例如Prometheus-01。                                                                                                    |  |  |
|                    | <ul> <li>URL:日志服务MetricStore的URL,格式为https://{project}.{sls-<br/>enpoint}/prometheus/{project}/{metricstore}。其中<i>[sls-enpoint]</i>为日志服务<br/>的Endpoint。更多信息,请参见服务入口,<i>[project]</i>和<i>[metricstore]</i>为您已创建<br/>的日志服务的Project和Metricstore,请根据实际值替换。例如https://sls-<br/>prometheus-test.cn-hangzhou.log.aliyuncs.com/prometheus/sls-<br/>prometheus-test/prometheus。</li> </ul> |  |  |
| НТТР               | <ul> <li>注意</li> <li>如果您是在阿里云内网,请优先使用内网域名。</li> <li>为保证传输安全性,请务必使用https。</li> </ul>                                                                                                    |  |  |
|                    | ○ Whitelisted Cookies: 添加访问白名单, 可选。                                                                                                    |  |  |
| Auth               | 只需打开Basic auth开关。                                                                                                    |  |  |
| Basic Auth Details | <ul> <li>User为阿里云账号的AccessKey ID。</li> <li>Password为阿里云账号的AccessKey Secret。</li> <li>建议您使用仅具备日志服务Project只读权限的RAM用户的AccessKey。更多信息,<br/>请参见授予指定Project只读权限。</li> </ul>                                                                                                    |  |  |

#### 6. 单击Save&Test。

配置完成后,您可以在Grafana上查看数据仪表盘。

| Ó            | 📲 1 Node Exporter for Prometheus Dashboard CN v20191102 - 🗤 🖈 🖒 🖹 🌞 🖵 O Last 7 days 🔹 Q 😂 👻 |                                                                                                    |                                                     |                                                                                                    |  |  |  |  |
|--------------|---------------------------------------------------------------------------------------------|----------------------------------------------------------------------------------------------------|-----------------------------------------------------|----------------------------------------------------------------------------------------------------|--|--|--|--|
|              | JOB node-exporter ▼ 主机名 All ▼ IP(自动关联主机名) 19                                                | i<br>100 <del>-</del> i服务器IP: 19 ■ 910                                                                                                    |                                                     | 100 C <sup>®</sup> 更新node_exporter C <sup>®</sup> 更新当前仪表板 C <sup>®</sup> StarsiL's Blog                         |  |  |  |  |
| +            | 系统运行 内存总量 总CPU使用率                                                                           | f                                                                                                    | 各分区可用空间                                             | 打开的文件描述符(左 )/每秒上下文切换次数(右)                                                                                       |  |  |  |  |
|              | 1.0 62.76                                                                                   |                                                                                                    | 分区▲ 总空间 可用空间 使                                      | 2.45 K 35 K 35 K                                                                                                |  |  |  |  |
| •            | vear, GiB 7.1%                                                                              | ext4                                                                                                    | / 118.0 102.52                                      |                                                                                                    |  |  |  |  |
| <b></b>      | 最大分区(/)使用率<br>CPU 核数 CPU iow                                                                |                                                                                                    |                                                     | 2.30 K 2.30 K                                                                                                   |  |  |  |  |
| *            |                                                                                             |                                                                                                    |                                                     | 2.25 K 306/10 06/12 06/14 30 K 5                                                                                |  |  |  |  |
| $\heartsuit$ | NaN water Make                                                                              |                                                                                                    |                                                     | witches     witches     witches                                                                                 |  |  |  |  |
|              | 系统平均负载                                                                                      | CPU使用率                                                                                                    |                                                     | 网络流量                                                                                                    |  |  |  |  |
|              | 5 4                                                                                         |                                                                                                    |                                                     | 8                                                                                                    |  |  |  |  |
|              |                                                                                             | 3.00%                                                                                                    |                                                     | 25                                                                                                    |  |  |  |  |
|              |                                                                                             | 1.00% - Const - Const |                                                     | 35                                                                                                    |  |  |  |  |
|              | 0<br>0<br>06/10<br>06/12<br>06/14                                                           | 0%06/10 06/1                                                                                                    | 2 06/14                                             | ps                                                                                                    |  |  |  |  |
|              |                                                                                             | - 19: 00_Total                                                                                                    | max avg current⊷<br>4.50% 3.75% 3.70% - 192.        | max cur<br>100_eth0_out上传 5.177 Mbps 4.836 ! .                                                                  |  |  |  |  |
| 8            | 19 00_5m 1.34 0.45 0.34                                                                     | 19: 100_User                                                                                                    | 2.09% 1.39% 1.15% - 192.                            | 100_calicbb8dc8aeb4_in下载 4.195 Mbps 3.921 M                                                                     |  |  |  |  |
| ?            |                                                                                             |                                                                                                    | i i                                                 | (100_500_11)132 2.243 141                                                                                       |  |  |  |  |
|              |                                                                                             | ai titi                                                                                                    | 20,0 1110 -                                         | נאונאנשט איז ואנט ער יינא                                                                                       |  |  |  |  |
|              | Inner Inner Inner Inner Inner Inner Inner Inner Inner                                       | 56 GIB                                                                                                    | 17.5 ms —                                           |                                                                                                    |  |  |  |  |
|              |                                                                                             | 37 GiB                                                                                                    | 15.0 ms —                                           |                                                                                                    |  |  |  |  |
|              |                                                                                             | 19 GIB                                                                                                    | 12.5 ms                                             | and a second a second second second second second second second second second second second second second secon |  |  |  |  |
|              |                                                                                             | 06/10 06/1                                                                                                    | 2 06/14 10.0 ms I                                   | eran - mile as a safe d to b should be                                                                          |  |  |  |  |
|              | 06/10 06/12 06/14                                                                           | <ul> <li>19</li> <li>00_总内存</li> <li>19</li> <li>00_可用</li> </ul>                                                                                                    | 62.76 GiB<br>58.35 GiB                              | 06/10 06/12 06/14<br>max avg currei                                                                             |  |  |  |  |
|              | _ 19 9100: / 8.850%                                                                         | _ 19 00_已用                                                                                                    | 4.41 GiB 192                                        | 9100_vda_每秒I/0操作%   16.8 ms   11.7 ms   12.1 m                                                                  |  |  |  |  |
|              | i 磁盘读写速率(IOPS)                                                                              | i 每秒磁盘读写速度 i                                                                                                    |                                                     | 每次IO读写的耗时(参考:小于100ms)(beta)                                                                                     |  |  |  |  |
|              | 60 lops                                                                                     | 300 kBs 3.5 ms                                                                                                    |                                                     |                                                                                                    |  |  |  |  |
|              |                                                                                             | 200 kBs     200 kBs                                                                                                    | 11. 1. 1. 1. 1. 1. 1. 1. 1. 1. 1. 1. 1.             |                                                                                                    |  |  |  |  |
|              |                                                                                             |                                                                                                    | ± 2.0 ms<br>لات                                     |                                                                                                    |  |  |  |  |
|              | 은 20 lops                                                                                   | ①<br>100 kBs                                                                                                    | ① <sup>1.5 ms</sup><br>① <sup>Ⅲ</sup> 1.0 ms        |                                                                                                    |  |  |  |  |
|              | C<br>論 10 iops                                                                              | 1250 kBs                                                                                                    | 蜒 <sup>100</sup> μs                                 | Mar I Maria I d'Il an amhrainn an taoinn a                                                                      |  |  |  |  |
|              | 0 iops 06/10 06/12 06/14                                                                    | 0 Bs                                                                                                    | 5/12 06/14 0 ns                                     | 06/10 06/12 06/14                                                                                               |  |  |  |  |
|              | max avg current∽<br>— 192. → 100_vda_写入 49 iops 36 iops 39 iops                             | 192 100_vda_写入 23                                                                                                    | max avg current+<br>33.7 kBs 210.1 kBs 222.4 kBs192 | max avg current <del>√</del><br>⊃_vda_写入 3.31 ms 1.35 ms 1.50 ms                                                |  |  |  |  |
|              | 1 网络连将信息                                                                                    |                                                                                                    | - 硬件温度(                                             | 。<br>袁拟机可能无法显示该项)                                                                                               |  |  |  |  |
|              | 1.25 K                                                                                      |                                                                                                    | 1.0 °C                                              |                                                                                                    |  |  |  |  |
|              | 1.00 K                                                                                      |                                                                                                    |                                                     |                                                                                                    |  |  |  |  |
|              | 750                                                                                         |                                                                                                    | 0.5 °C                                              |                                                                                                    |  |  |  |  |
|              |                                                                                             |                                                                                                    |                                                     |                                                                                                    |  |  |  |  |
|              | 500                                                                                         |                                                                                                    | 0°C                                                 | No data                                                                                                    |  |  |  |  |
|              | 250                                                                                         |                                                                                                    |                                                     |                                                                                                    |  |  |  |  |
|              | 0 06/09 06/10 06/11 06/12 06/13                                                             | 06/14 06/15                                                                                                    | 0.520                                               |                                                                                                    |  |  |  |  |
|              | _ 192Sockets_used                                                                           | max avg current*<br>1.020 K 1.016 K 1.015 K                                                                                                    | 0.3 0                                               |                                                                                                    |  |  |  |  |
|              | - 192TCP_alloc<br>- 192CurrEstab                                                            | 316 312 311<br>285 281 280                                                                                                    |                                                     |                                                                                                    |  |  |  |  |
|              | - 192TCP_tw                                                                                 | 216 103 103                                                                                                    | -1.0 °C 06/09 06/10 06/11                           | 06/12 06/13 06/14 06/15                                                                                         |  |  |  |  |